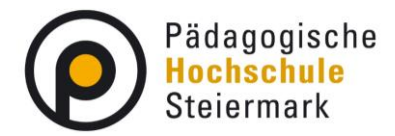

## Anleitung zur Lehrveranstaltungsanmeldung

PH-Online öffnen Sie entweder über die Homepage der Pädagogischen Hochschule Steiermark <u>www.phst.at</u> – der Link zu PH-Online befindet sich ganz oben links.

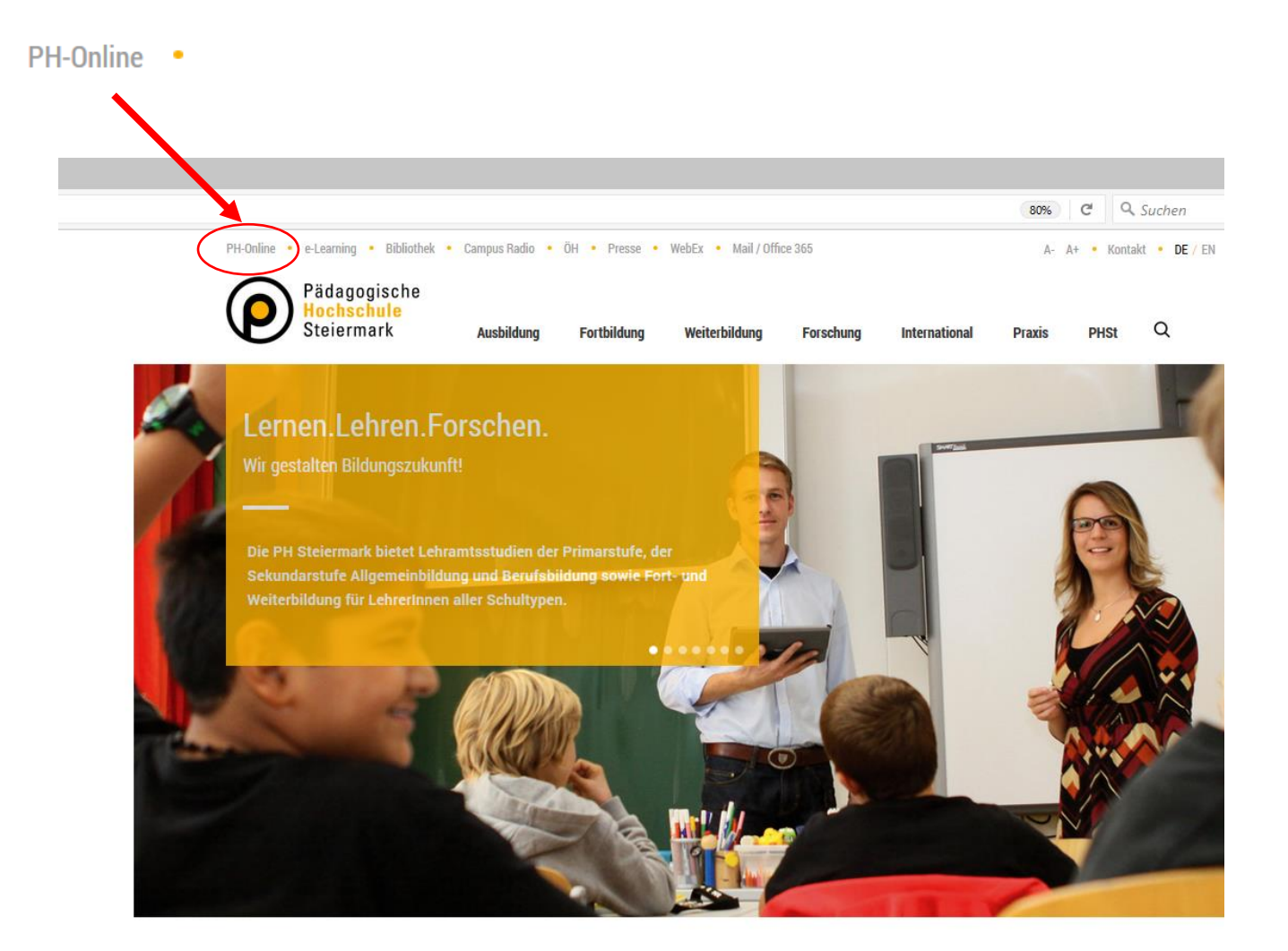

Oder Sie öffnen PH-Online direkt über die Eingabe in Ihrem Web-Browser: <u>https://www.ph-online.ac.at/phst/webnav.ini</u>

Geben Sie Ihre Nutzer/innen-Daten in die Felder "Benutzername" und "Kennwort" ein und klicken Sie auf den Button "Anmeldung".

| <ul> <li>Anmelden</li> <li>Willkommen bei PHSt online</li> <li>PHSt online ist das Campus-Management-System der Pädagogischen Hochschule Stelermark</li> <li>Distudieninteressierte und Bewerber*innen der Aus., Fort- und Weiterbildung:         <ul> <li>Sie haben schon einen Benutzerzugang an einer Pädagogischen Hochschule (PH) in Österreich: Verwenden Sie in Ihrer dortigen</li> </ul> </li> </ul> |
|----------------------------------------------------------------------------------------------------|
| Willkommen bei PHSt online         PHSt online ist das Campus-Management-System der Pädagogischen Hochschule Stelermark <del>Q</del> StudienInteressierte und Bewerber*innen der Aus-, Fort- und Weiterbildung:             • Sle haben schon einen Benutzerzugang an einer Pädagogischen Hochschule (PH) in Österreich: Verwenden Sle in Ihrer dortigen                                                     |
| Willkommen bei PHSt online         PHSt online ist das Campus-Management-System der Pädagogischen Hochschule Stelermark            B Studieninteressierte und Bewerber*innen der Aus-, Fort- und Weiterbildung: <ul> <li>Sie haben schon einen Benutzerzugang an einer Pädagogischen Hochschule (PH) in Österreich: Verwenden Sie in Ihrer dortigen</li> </ul>                                               |
| PHSt online ist das Campus-Management-System der Pädagogischen Hochschule Stelermark Pd Studieninteressierte und Bewerber*innen der Aus-, Fort- und Weiterbildung:  Sie haben schon einen Benutzerzugang an einer Pädagogischen Hochschule (PH) in Österreich: Verwenden Sie in Ihrer dortigen                                                                                                    |
| <ul> <li>Studieninteressierte und Bewerber*innen der Aus-, Fort- und Weiterbildung:</li> <li>Sie haben schon einen Benutzerzugang an einer P\u00e4dagogischen Hochschule (PH) in \u00f6sterreich: Verwenden Sie in Ihrer dortigen</li> </ul>                                                                                                    |
| Sle haben schon einen Benutzerzugang an einer Pädagogischen Hochschule (PH) in Österreich: Verwenden Sie In Ihrer dortigen                                                                                                    |
| Visitenkarte die Applikation . Immatrikulation an weiteren PHs"                                                                                                    |
| Sle haben och <b>keinen</b> Account an einer österreichischen PH: <b>Hier an der PH-Steiermark registrieren.</b> Anschließend müssen Sle sich noch für die Fortbildung oder für ein Studium bewerben.                                                                                                    |
| Aktivierung Ihres jeweiligen Accounts:                                                                                                    |
| + Studierende der Aus- und Weiterbildung                                                                                                    |
| Geben Sie hier Ihren PIN-Code ein.                                                                                                    |
| Sougerende der Forbildung     Solder Steller ihren PHN-Code ein                                                                                                    |
| Bedienstete     Weiter ohne Anmeldung                                                                                                    |
| » Geben Sie hier ihren PIN-Code ein.                                                                                                    |
|                                                                                                    |
| 4g coor kic                                                                                                    |
| » Kennwort vergessen?                                                                                                    |
| Lernen . Lehren . Forschen .                                                                                                    |

Klicken Sie oben rechts auf den Button "Profil wählen".

| ( I P A https://www.ph-online.ac.at/phst/webr | nav.ini |            | C | Q, Suchen |       |         | ☆ ₫       | •         | Â             | ◙        | ≡     |              |
|-----------------------------------------------|---------|------------|---|-----------|-------|---------|-----------|-----------|---------------|----------|-------|--------------|
| PHst_online                                   |         |            |   |           |       | Stud. d | ler Fortt | ildung    | :             |          |       |              |
| • •                                           |         |            |   |           | Suche | ~       | (         | 🔊 🔓       | 10            | ) (      | 8     |              |
| Visitenkarte/Arbeitsplatz                     |         |            |   |           |       |         |           | Hilfe     | 0             | PHst_on  | ine 🔨 | ζ.           |
|                                               |         |            |   |           |       | Aus     | swahl De  | tailansio | :ht <u>Be</u> | earbeitu | ng    | $\mathbf{N}$ |
|                                               |         |            |   |           |       |         |           |           |               |          |       |              |
|                                               |         |            |   |           |       |         |           |           |               |          |       |              |
|                                               | Frau    | Mag. phil. |   |           |       |         |           |           |               |          |       |              |
|                                               |         |            |   |           |       |         |           |           |               |          |       |              |
|                                               |         |            |   |           |       |         |           |           |               |          |       |              |

Wählen Sie die Option "Studierende der Fortbildung" und klicken Sie auf den Button "Umschalten".

| Aktuell angemeldet im Profil                                         |
|----------------------------------------------------------------------|
| Bedienstete                                                          |
| Umschalten auf                                                       |
| <ul> <li>Studierende</li> <li>Studierende der Fortbildung</li> </ul> |
| Sumschalten Abbrechen                                                |

| I http://www.internet.com/documents/internet/internet                                                                                                    | PHst-Online Suche Lehrveranstaltungen - Microsoft Internet Explorer bereitgestellt von PHST                                                                                                    |                                                                                                    | _8×                       |
|----------------------------------------------------------------------------------------------------|----------------------------------------------------------------------------------------------------|----------------------------------------------------------------------------------------------------|---------------------------|
| augle - la gette de la gette - la gette - la gette - la gette de la gette de la gette - la gette - gette - gette -                                                                                                    | 🔆 🕒 + 🖻 https://www.ph-online.ac.ak/phst/webnav.ini                                                                                                    | 💌 🔒 🔸 🗶 Google                                                                                                    | P -                       |
| Image: State Cale Substate Hockschule Streement                                                                                                    | Google 💽 🔹 💽 Los goht'st 🖗 🧔 👸 👻 🏠 Lesezeichen v 🕞 Popups alay 🖉 Rechtschreibprüfung 💌 👯 Übersetzen 💌 🍙 Senden an v 🖉                                                                                                    |                                                                                                    | 🔘 Einstellungen 🕶         |
| Pretu sele     Pretu sele     P                                                                                                    | 🖕 🎄 🔏 PHit-Online Suche Lehrveranstatungen                                                                                                    | 🏠 • 🖾 - 📾 • 🕞 Sete                                                                                                    | • • 🙆 Extras • 🍟          |
| Between in the second of the second second sec                                                                                                    | PHst_online                                                                                                    | Studierende/r. W                                                                                                    | erner Knausz              |
| PAdagostiche Hondender Steller<br>De Undurg der Werken<br>Carteren<br>Carteren<br>C | 0 0                                                                                                    | Suche 💌 😥 🟠                                                                                                    | 0 🜔 🔥                     |
| Suche Lehrveranstätungen     Suche Lehrveranstätungen     Suche Suche Suche Suche Suche Suche Suche Suche Suche Suche Suche Suche Suche Suche Suche Suche Suche Suche Suche Suche Suche Such Suche Such Such Such Such Such Such Such Such                                                                                                    | Pådagogische Hochschule St     Pådagogische Hochschule Stelermark                                                                                                    | Hite                                                                                                    | PHst_online               |
| Cuttering       Abschlussaktering milleres Funktioning Auszeichnumgen         Suchberritting       Convorting         Suchberritting       Convorting         Verwählungskorterktion       Convorting         Suchberritting       Convorting         Verwählungskorterktion       Convorting         Suchberritting       Convorting         Verwählungskorterktion       Englisch         Verwägengen       Image: Suchberritting         Verwägengen       Image: Suchberritting         Verwägengen       Image: Suchberritting         Verwägengen       Image: Suchberritting         Verwägengen       Image: Suchberritting         Suchberritting       Convorting         Suchberritting       Convorting         Suchberritting       Convorting         Suchberritting       Convorting         Suchberritting       Convorting         Suchberritting       Convorting         Suchberritting       Convorting         Suchberritting       Convorting         Suchberritting       Convorting         Suchberritting       Convorting         Suchberritting       Convorting         Suchberritting       Convorting         Suchberritting       Convorting                                                                                                    | Leitung und Organe     Suche Lehrveranstaltungen                                                                                                    | Auswahl <u>Personen</u> <u>Organisationen</u> <u>Veranstaltungen</u> <u>Rä</u><br>Lehrveranstaltungen Forschung Veröffentlichun | <u>ume Studien</u><br>aen |
| Suchbegriff re5N002 suchen<br>Suchbegriff re5N002 suchen<br>Suchbegriff re5N002 suchen<br>Suchbegriff re5N002 suchen<br>Suchbegriff re5N002 suchen<br>Sucher Project<br>Suchen pro vorragenden)<br>Vorragesprace<br>Suchen pro vorragenden)<br>Vorragesprace<br>Suchen pro vorragenden)<br>Vorragesprace<br>Suchen pro vorragenden)<br>Vorragesprace<br>Suchen pro vorragenden)<br>Suchen pro vorragenden)<br>Suche                                                                                                    | Zentren                                                                                                    | Abschlussarbeiten edeme Funktionen Auszeich                                                                                     | nungen                    |
| Suchbergtift<br>((m) Ward<br>(m) Ward<br>(m) Ward<br>(m) Ward<br>(m) Ward<br>(m) Ward<br>(m) Vorträgend<br>(m) Vorträgend<br>(m) Vorträgend<br>(m) Jeicher (m) Jeicher provorträgenden)<br>Vorträgespräche<br>Beginster (m) e (% Warder (* Sommer))         Records PM pagetiche Hundchich Meenmank. Alle Recifie vorteshaten. [PHtsl.Chrime provorted by CAMPUScrime@] [statistic                                                                                                    |                                                                                                    |                                                                                                    |                           |
| Suchbereicis       PL Urtr /Titel       Lehninhät / Lehninhät / Lehni / Lehninhät / Lehninhät / Lehninhät / Lehninhät / Lehni                                                                                                    | Suchbeariff Inservices                                                                                                    |                                                                                                    |                           |
| Concernence of Concernence of C                                                                                                    | (ein Wort, 65N002 Suchen                                                                                                    |                                                                                                    |                           |
| LV-Margania       Image: Control of the control of the c                                                                                                    | Control Control C |                                                                                                    |                           |
| LV-Kagfgorie alle mini alle mini all                                                                                                    | Ly iyp Fortbildung                                                                                                    |                                                                                                    |                           |
| Vorthagssprache<br>Studie fahr Witter Sommer<br>Se dester Cale Witter Sommer<br>40008 PM conjusche Hollschulde diermeit. Alle Recitie vorbehaten. [PH:t-Chile powered by CAMFUSchilen@] [statistics<br>Mitter Sommer Sommer                                                                                                    | LV-Kargorie alle 💽 alle                                                                                                    |                                                                                                    |                           |
| Vorfagssprace<br>Studie Part<br>Bereister<br>Occos Pulseogische Holinschulde Meiermeit. Alle Recitte vorbehaten. [PHist-Chrine powered by CAMPUSonime@] [sedaest<br>Occos Pulseogische Holinschulde Meiermeit. Alle Recitte vorbehaten. [PHist-Chrine powered by CAMPUSonime@] [sedaest<br>Description of the second second seco                                                                                                    | Vortragenden (min. 3 Zeichen pro Vortragenden)                                                                                                    |                                                                                                    |                           |
| Studie dar Cutente in Commer                                                                                                    | Vortagssprace                                                                                                    |                                                                                                    |                           |
| Stepflester Cule & Watter C Sommer                                                                                                    | Studierahr 2008/09                                                                                                    |                                                                                                    |                           |
| 40000 P1/Hogogische Hurfschulopfeiermaik. Alle Rechte vorbehaten.   PHet-Online powered by CAMPUSchline@  [satistation]                                                                                                    | Serfester Carle G Water C Sommer                                                                                                    |                                                                                                    |                           |
| 40008 Pullsogische Holfschuldefleiermeit. Alle Rechte vorbehaten. [PHst-Online powered by CAMPUSonline@] [statistics                                                                                                    |                                                                                                    |                                                                                                    |                           |
|                                                                                                    | @2008 PM biggische Holfschuld afeiermark. Alle Rechte vorbehalten.   PHot-Online powered by CAMPUSonline®   Etteback                                                                                                    |                                                                                                    |                           |
| 2<br>2<br>2<br>2<br>2<br>2<br>2<br>2<br>2<br>2<br>2<br>2<br>2<br>2<br>2<br>2<br>2<br>2<br>2                                                                                                    |                                                                                                    |                                                                                                    |                           |
| 3<br>3<br>1<br>1<br>1<br>1<br>1<br>1<br>1<br>1<br>1<br>1<br>1<br>1<br>1<br>1<br>1<br>1<br>1<br>1                                                                                                    |                                                                                                    |                                                                                                    |                           |
| 1 10% - 2                                                                                                    |                                                                                                    |                                                                                                    |                           |
| 1 10% - 2                                                                                                    |                                                                                                    |                                                                                                    |                           |
| 2 1 10% - 2                                                                                                    |                                                                                                    |                                                                                                    |                           |
| 25 100%«                                                                                                    |                                                                                                    |                                                                                                    |                           |
| 2 2 2 2 2 2 2 2 2 2 2 2 2 2 2 2 2 2 2                                                                                                    |                                                                                                    |                                                                                                    |                           |
| 2                                                                                                    |                                                                                                    |                                                                                                    |                           |
|                                                                                                    |                                                                                                    | Internet                                                                                                    | 100% +                    |
| 🛿 Start 🕜 🖉 🖉 🖉 🖉 🖉 🖉 Start 🕜 Pádagogische Hochschul 🦉 Pádagogische Hochschul 🦉 Pádagogische Hochschul 🖉 Pádagogische Hochschul 🖉 Pádagogische Hochschul                                                                                                    | 🏦 Start 🔃 🎝 🍘 🐻 🔔 Start 🔃 🏠 Start 🔃 🏠 Adobe Acrobat Professio 🌘 Pädagogische Hochschul 🌘 Pädagogische Hochschul 🌘 Pädagogische Hochschul                                                                                                    | iuche Le 🖄 Dokl.doc - Microsoft Word 🛛 📧 💽 🕬 🖚 🖸 🏹 🎕                                                                            | 3 🕵 🔍 😓 22:28             |
|                                                                                                    |                                                                                                    |                                                                                                    |                           |
|                                                                                                    |                                                                                                    |                                                                                                    |                           |

- //Veranstaltungsnummer eintragen (wenn sie bekannt ist).
- Be LV-Kategorie Ihre Schulart auswählen.

Veitere Filterfunktionen möglich (Inhalt, ...). Falls Sie bundesweite Lehrveranstaltungen suchen, müssen Sie bei LV-Kategorie "bundesweite Lehrveranstaltungen" auswählen.

Zutreffendes Studienjahr/Semester auswählen.

| 🖉 PHst-Online Lehrveranstaltungsangebot           | - Microsoft Internet Ex | plorer ber        | sitgestellt von PHST                       |                                                              |            |                     |       |                                                                           | @_×                     |
|---------------------------------------------------|-------------------------|-------------------|--------------------------------------------|--------------------------------------------------------------|------------|---------------------|-------|---------------------------------------------------------------------------|-------------------------|
| 🕒 🕒 • 🔊 https://www.ph-online.ac.at/p             | phst/webnav.ini         |                   |                                            |                                                              |            |                     |       | 💌 🔒 <table-cell-rows> 🗙 Google</table-cell-rows>                          | P -                     |
| Google G-                                         | Ksi 4 🧭 🏐 🎦 👻 🛔         | 🗘 Lesezeia        | hen 🕶 🔁 Popups alway 🛛 🌺 Rechtsd           | hreibprüfung 👻 🍦                                             | Übersetzer | 👻 🌛 Senden an 👻 🖉   |       |                                                                           | 🕘 Einstellungen 🕶       |
| 🚖 🚸 🔏 PHst-Online Lehrveranstaltungsan            | gebot                   | 1                 |                                            |                                                              |            |                     |       | 🙆 • 🗟 · 👼 • 🖥                                                             | ) Seite 🔹 🍈 Extras 🔹 🍟  |
| PHst_online                                       |                         |                   |                                            |                                                              |            |                     |       | Studierende/                                                              | r Werner Knausz         |
| 📀 😒 PHSt ' Institute                              |                         |                   |                                            |                                                              |            |                     |       | Suche 💌 🔞                                                                 | 🖞 🙆 🙆 🟠                 |
| Pådagogische Hochschule S                         | Institut für Berufspä   | daqoqik-i         | ort- und Weiterbildung                     |                                                              |            |                     |       |                                                                           | Hitfe                   |
| Leitung und Organe                                |                         |                   |                                            | Studienjahr 2007/08 2008/09 ;<br>Semester Winter Sommer alle | 2009/10    |                     |       |                                                                           |                         |
| <ul> <li>Forschung, Wissenstrar</li> </ul>        | Lehrveranstaltu         | ngsang<br>2008/09 | ebot                                       |                                                              |            |                     |       | LV-Typ Erstausbildung/Weiterbildung                                       | Fortbildung <u>alle</u> |
| Allgemeinbildende Pflict Vorschulstufe und Grund  | LV-Typ: Fortbil         | dung              |                                            |                                                              |            |                     |       | Gruppierung <u>Pflicht/Wahlfach</u> Winter/Son<br>Sortierung Titel Nummer | amer <u>keine</u>       |
| 🖻 🗀 Allgemeinbildende Schu                        |                         |                   |                                            |                                                              |            |                     |       | Anzeige <u>aktualisieren</u> <u>Fitter ein</u> Ter                        | minlisten               |
| Berufspädagogik - Aust<br>Berufspädagogik - Fort- | alle LV des Wintersen   | nesters, gr       | uppiert nach W/S, sortiert nach LV-N       | ir - Anzahl: 1                                               |            |                     |       |                                                                           |                         |
| alnstitutsleitung                                 | LV-Nr                   | Zeit<br>Ort       | LV-Titel                                   | (ue)                                                         | Art        | Tell/Prut/Eval/Info | PWWDr | Vortragendeir (Mitwirkendeir)                                             |                         |
| Sekretanat                                        | 165.N002                | W                 | Testseminar 1                              | 8 ue                                                         | SE         | 000                 |       | Knausz W                                                                  |                         |
| Servicestelle für regiona                         | Zelt e.2,22 d.2,22 s    |                   | 7                                          |                                                              |            |                     |       |                                                                           |                         |
| Verwaltungsdirektion                              | 02008 Pädagogische Hoo  | hschule Ste       | ier kark. Alle Rechte vorbehalten.   PHst- | Online powered by                                            | :AMPUSonle | of Feedback         |       |                                                                           |                         |
| Interessensvertretungen                           |                         |                   |                                            |                                                              |            |                     |       |                                                                           |                         |
|                                                   |                         |                   |                                            |                                                              |            |                     |       |                                                                           |                         |
|                                                   |                         |                   |                                            |                                                              |            |                     |       |                                                                           |                         |
|                                                   |                         |                   |                                            |                                                              |            |                     |       |                                                                           |                         |
|                                                   |                         |                   |                                            |                                                              |            |                     |       |                                                                           |                         |
|                                                   |                         |                   |                                            |                                                              |            |                     |       |                                                                           |                         |
|                                                   |                         |                   |                                            |                                                              |            |                     |       |                                                                           |                         |
|                                                   |                         |                   |                                            |                                                              |            |                     |       |                                                                           |                         |
|                                                   |                         |                   |                                            |                                                              |            |                     |       |                                                                           |                         |
|                                                   |                         |                   |                                            |                                                              |            |                     |       |                                                                           |                         |
|                                                   |                         |                   |                                            |                                                              |            |                     |       |                                                                           |                         |
|                                                   |                         |                   |                                            |                                                              |            |                     |       |                                                                           |                         |
|                                                   |                         |                   |                                            |                                                              |            |                     |       |                                                                           |                         |
|                                                   |                         |                   |                                            |                                                              |            |                     |       |                                                                           |                         |
|                                                   |                         |                   |                                            |                                                              |            |                     |       | Noternet                                                                  | ₹ 100% • <i>//</i>      |
| 🛃 Start 🔯 🖨 🏀 💽 😢 🌈 PHst-                         | Online Lehrvera 📄       | Seminar_An        | meldung.doc                                |                                                              |            |                     |       | 🗷 🍷 🗟 🥥                                                                   | 0 5 6 0 1129            |
| MitKlick                                          | auf den '               | Tito              | l kommt man                                |                                                              | taila      | ansicht dar l       | ohrvo | ranstaltung und                                                           | 711r                    |

- Mit Klick auf den Titel kommt man zur Detailansicht der Lehrveranstaltung und zur Anmeldung.
- Nur bei grünem Symbol ist eine Anmeldung möglich! (Diese Funktion ist nur innerhalb des Anmeldezeitraums verfügbar)

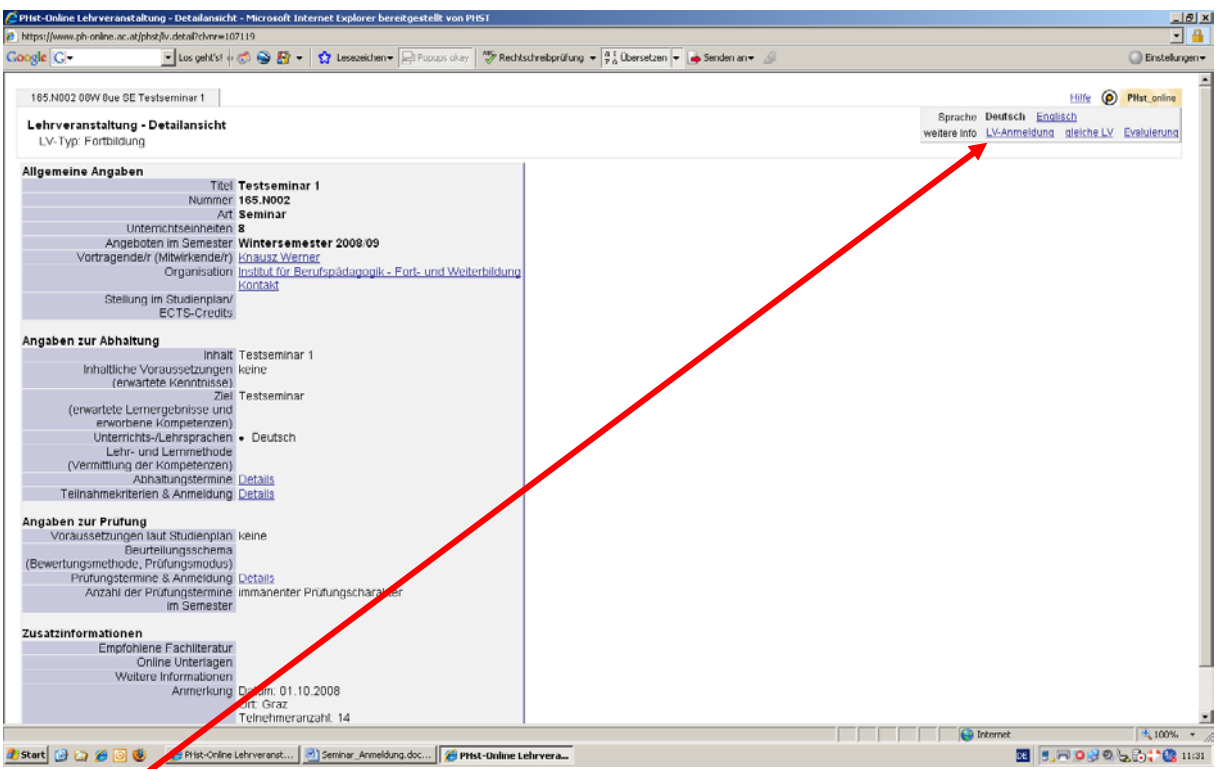

- In der Detailansicht werden Inhalt, Ziele und Termine angegeben.
- Zur Anmeldung klicken Sie auf LV-Anmeldung rechts oben.

| • C • •                                         |                                       | cststudnr=   |                        |                    |                    |             |               |           |                |                |            |
|-------------------------------------------------|---------------------------------------|--------------|------------------------|--------------------|--------------------|-------------|---------------|-----------|----------------|----------------|------------|
|                                                 | 🖞 Los geht'si 🗄 🌮 🌑 🥵 👻 🖌 😭 Lesezeich | en 👻 🔤 Popuş | os okay 😽 Rect         | tschreibprüfung    | • 🧧 Übersetzen 👻 🍙 | Senden an 🕶 | · @           |           |                |                | Cinstel    |
| ).N000 088 8ue SE Testver<br>Anmeldung - Gruppe | ranstaltung 1<br>nauswahl zur LV      |              |                        |                    |                    |             |               |           |                | HIITE 🔘        | PHst_onlin |
| eller Status: noch nich                         | ht angemeidet                         |              |                        |                    |                    |             |               |           |                |                |            |
| b-/Ummelden                                     | Gruppe                                | Grp<br>Vor   | Pr. TN m.<br>Vor. Gen. | nur für<br>Studien | Teilnehmer         | 14.0        |               | Anmeldung | bio.           | Abmeldu        | ing        |
|                                                 |                                       | Studium      |                        | energien           | max 7 ist 7        | AAC.        | von           |           | DIS            | DIS            |            |
|                                                 |                                       | Quartier     | winceb                 |                    |                    |             |               |           |                |                |            |
|                                                 |                                       | Anmerk       | una                    |                    |                    |             |               |           |                |                |            |
| Apmaldan                                        | Lehrveranstaltung                     | P.VIIII WIIV | N                      |                    | 20 / 2 /           | 0           | 10.03.08.00:0 | 1 /       | 30.04.08.23:59 | 30.04.08.23:59 |            |
| Anneiden                                        |                                       | Quartie      | ninformation: k        | ein Quartierw      | unsch möglich      |             |               |           |                |                |            |
| A                                               |                                       | Teilnah      | ime ohne Gene          | hmigung mö         | glich              |             |               |           |                |                |            |
| T                                               |                                       |              |                        |                    |                    |             |               |           |                |                |            |
|                                                 |                                       |              |                        |                    |                    |             |               |           |                |                |            |
|                                                 |                                       |              |                        |                    |                    |             |               |           |                |                |            |
|                                                 |                                       |              |                        |                    |                    |             |               |           |                |                |            |
|                                                 |                                       |              |                        |                    |                    |             |               |           |                |                |            |
|                                                 |                                       |              |                        |                    |                    |             |               |           |                |                |            |
|                                                 |                                       |              |                        |                    |                    |             |               |           |                |                |            |
|                                                 |                                       |              |                        |                    |                    |             |               |           |                |                |            |
|                                                 |                                       |              |                        |                    |                    |             |               |           |                |                |            |
|                                                 |                                       |              |                        |                    |                    |             |               |           |                |                |            |
|                                                 |                                       |              |                        |                    |                    |             |               |           |                |                |            |
|                                                 |                                       |              |                        |                    |                    |             |               |           |                |                |            |
|                                                 |                                       |              |                        |                    |                    |             |               |           |                |                |            |
|                                                 |                                       |              |                        |                    |                    |             |               |           | Correct        |                | *, 100     |

### Wählen Sie bitte das entsprechende Dienstauftragsverfahren aus

| 🕲 PH          | St-Online LV       | -Anmeldu        | ıng - Gruppenauswahl               | zur LV - Mozilla                | Firefox                                                                                                    | and an of |               |              |
|---------------|--------------------|-----------------|------------------------------------|---------------------------------|----------------------------------------------------------------------------------------------------|-----------|---------------|--------------|
| <u>D</u> atei | <u>B</u> earbeiten | <u>A</u> nsicht | <u>C</u> hronik <u>L</u> esezeiche | n E <u>x</u> tras <u>H</u> ilfe | \$                                                                                                    |           |               |              |
| •             | https://www        | .ph-onlin       | e.ac.at/phst/sa2.auswa             | hl?cst_person_nr                | =77559&clvnr=137099&cststudnr=                                                                                                    |           |               | ☆            |
| 2             |                    | V 4ue SE        | Testveranstaltung PH               | St                              |                                                                                                    |           | Hilfe PHs     | t_online     |
|               | LV-Anmelo          | dung - (        | Gruppenauswahl                     | zur LV                          |                                                                                                    |           |               |              |
| aktı          | ieller Stat        | us: noc         | h nicht angemeld                   | et                              |                                                                                                    |           |               |              |
| An-           |                    |                 |                                    | Wählen Sie b                    | itte die entsprechende Anmeldeart                                                                                                    |           |               |              |
|               |                    |                 |                                    |                                 | s V                                                                                                    |           |               |              |
|               |                    |                 |                                    | DAV-Name                        | elektronische Dienstauftragsverfahren                                                                                                  |           |               |              |
|               |                    |                 |                                    | Dienststelle                    | elektronische Dienstauftragsverfahren                                                                                                  |           |               |              |
|               | Anmelde            |                 |                                    |                                 | ohne Dienstauftragsverfahren mit Angabe der Dienststellenkennzahl<br>ohne Dienstauftragsverfahren mit Angabe der Dienststellenkennzahl | √ 3       | 1.10.08,23:59 | × .          |
|               |                    |                 |                                    |                                 | Anmelden Abbrechen                                                                                                    |           |               |              |
|               |                    |                 |                                    |                                 |                                                                                                    |           |               |              |
| 6200          |                    |                 |                                    | hte verhehelten 11              |                                                                                                    |           |               |              |
| 0200          |                    |                 |                                    |                                 |                                                                                                    |           |               |              |
|               |                    |                 |                                    |                                 |                                                                                                    |           |               |              |
|               |                    |                 |                                    |                                 |                                                                                                    |           |               | -            |
| •             |                    |                 | m                                  |                                 |                                                                                                    |           |               | ۱.           |
| Fertig        |                    |                 |                                    |                                 |                                                                                                    |           | www.ph-onlin  | ne.ac.at 🔒 🔬 |

Vorzugsweise ist das "elektronische Dienstauftragsverfahren" zu verwenden.

Zur Information:

#### • elektronisches Dienstauftragsverfahren

(Für Bundeslehrerinnen und Bundeslehrer und für am E-DAV teilnehmende Landeslehrerinnen und Landeslehrer) Unabhängig von der Genehmigung der Teilnahme an der an der PH abgehaltenen Veranstaltung durch den Leiter/die Leiterin der Schule bedarf die Erteilung eines Dienstreiseauftrages (mit vollem oder teilweisem Aufwandsersatz) sowie die Festlegung der Vertretung oder eine allfällige Abänderung des Stundenplanes einer eigenständigen Anordnung.

- Dienstauftrag wurde vom Teilnehmer bereits eingeholt (Für am E-DAV nicht teilnehmende Landeslehrerinnen und Landeslehrer) Der Leiter bzw. die Leiterin haben Ihre Teilnahme an der Veranstaltung (allenfalls mit Dienstreiseauftrag) bereits genehmigt.
- ohne Dienstauftragsverfahren ohne Angabe der Dienststellenkennzahl Sie melden sich zur entsprechenden Veranstaltung ohne Befassung des Leiters bzw. der Leiterin an, demgemäß erfolgt keine Schulzuordnung. Mangels Genehmigung durch den Dienstgeber scheidet die Legung einer Reiserechnung nach RGV aus.

### Elektronisches Dienstauftragsverfahren

| Der Berten Auch Umein Lerenthe Ters 194 C<br>Parto der Stellen Auch Umein Lerenthe Ters 194 C<br>Parto der Stellen Stellen                                                                                                    |                                                                                                    | PHSt-Online LV-Anmeldung - Gruppenauswał          | hl zur LV - Mozilla Firefox                                          |                                             |
|----------------------------------------------------------------------------------------------------|----------------------------------------------------------------------------------------------------|---------------------------------------------------|----------------------------------------------------------------------|---------------------------------------------|
| Proceedings of the second second                                                                                                    | Importance defined activity determined by Proceedings of the Control of the Control of the C                                                                                                    | Datei Bearbeiten Ansicht Chronik Lesezeich        | hen E <u>x</u> tras <u>H</u> ilfe                                    | 2                                           |
| 201002 000 Let Ut La Construited Selection     201002 000 Let Ut La Construited Selection     201002 001002 Let Ut La Construited Selection     201002 000 Let Ut La Construited Selection     201002 00002 Let Ut La Construited Selection     201002 001002 Let Ut La Construited Selection     201002 001002 Let Ut La Construited Selection     2010100 000000000000000000000000000                                                                                                    | Decouver of the destination of the second and the second and the                                                                                                    | P https://www.ph-online.ac.at/phst/sa2.ausv       | vahl?cst_person_nr=77559&clvnr=137099&cststudnr=                     | ×<br>℃                                      |
| LV-Annelding - Oruppensassabil zur LV  attueller Status: rech nicht angeweiset                                                                                                    | LVAnneddung - Oruppensasseht zur LV  aktueller Status: noch nicht angemeinen  Acnesten  Acnesten Acnesten Acnesten  Acnesten  Acnesten  Acnesten  Acnesten  Acnesten                                                                                                    |                                                   |                                                                      |                                             |
| LV-Xamadaming - ecoloperatures and the DF                                                                                                    | L-X-Anneodorg - Großpendukunn 200 DV  Akterier Statut: roch Richt angemeinter  Markender  Markende                                                                                                    |                                                   |                                                                      | =                                           |
| atueller Statut: noch nicht angemeinet          Wielder Statut: noch nicht angemeinet         Wielder Statut: noch nicht angemeinet         Wielder Statut: noch nicht angemeinet         Anmeiden         Wielder Statut: noch nicht angemeinet         Anmeiden         Wielder Statut: noch nicht angemeinet         Anmeiden         Anmeiden         Anmeiden         Anmeiden         Anmeiden         Anmeiden         Anmeiden         Anmeiden         Anmeiden         Anmeiden         Anmeiden         Anmeiden         Anmeiden         Anmeiden         Anmeiden         Anmeiden         PHS-Coline Bitte wählen Sie eine Dienststelle aus. Suchen Sie - Mozille Firefox         Dienststelle         Bitte wählen Sie eine Dienststelle aus. Suchen Sie nach der Dienststellenkennzahl (bei Schulen =         Schulkennzahl) ODER geben Sie den Ort ODER die Postieltzahl ein         Suchbegriff steiermark         Lacoood Steiermark         Suchen         P Hödgogische Hochschule Steiermark         Gottest Steiermark         Gottest Steiermark         Gottest Steiermark         Gottest Steiermark         Gottest Steiermark<                                                                                                    | akteller fatuar: noch nicht angemalent           Weiter fatuar: noch nicht angemalent           Weiter fatuar:           Weiter fatuar:                                                                                                    | Lv-Anmeldung - Gruppenauswan                      | II ZUF LV                                                            |                                             |
| American and a set of the set of the set of                                                                                                    | Arrector<br>Arrector<br>Arrect | aktueller Status: noch nicht angemel              | Idet                                                                 |                                             |
| Advected       Outral       Water Se bite de entigrechende Anneskaat         Devisionent       Devisionent Devisionent Devisio                                                                                                    | Advectade       Orginal       Watern Name Be bitte die entsprechende Anneskeant       Image: Constant Constant Const                                                                                                    | actueller status, noch ment angemei               |                                                                      |                                             |
|                                                                                                    | Anneodor<br>Anneodor<br>Anneod |                                                   | Wählen Sie bitte die entsprechende Anmeldeart.                       | Abmeldung                                   |
| Arendon Liferedadi<br>Arendon Liferedadi<br>Edit Hespetial Advices releaded (HEL deleg general to CLP/Closed (Seale<br>Arendon Abbrechen<br>Arendon Abbrechen<br>Edit Hespetial Releaded Seale Releaded (HEL deleg general to CLP/Closed (Seale<br>PHSL-Online Bitte withen Sie eine Dienststelle aus. Suchen Sie - Mozilla Firefox<br>PHSL-Online Bitte withen Sie eine Dienststelle aus. Suchen Sie - Mozilla Firefox<br>PHSL-Online Bitte withen Sie eine Dienststelle aus. Suchen Sie - Mozilla Firefox<br>PhSL-Online Bitte withen Sie eine Dienststelle aus. Suchen Sie - Mozilla Firefox<br>PhSL-Online Bitte withen Sie eine Dienststelle aus. Suchen Sie - Mozilla Firefox<br>PhSL-Online Bitte withen Sie eine Dienststelle aus. Suchen Sie nach der Dienststellenkennzahl (bei Schulen =<br>Schulkennzahl) ODER geben Sie den Ort ODER die Postieitzahl ein<br>Suchbergiff steiermark*<br>Le0000 Steiermark<br>Le0000 Steiermark<br>Le0000 Steiermark<br>Edition Sie Griffen Forhach volkischule des Odlien-Vereins zur Förderung und Betreuung Sehbehinderter und Blinder<br>Steiermarks - Graz<br>Golf687 Golf697 Werkmeisterschule für Berufstätlige des Wirls der Wirtschaftskammer Steiermark - Graz<br>Golf697 Golf697 Werkmeisterschule für Sehueftatige des Wirls der Wirtschaftskammer Steiermark - Graz<br>Golf697 Golf697 Hauptschule - Thori, Steiermark<br>Gol0210 (Gold21) Volksschule - Thori, Steiermark<br>Gol0210 (Gold21) Volksschule - Thori, Steiermark<br>Gol0210 (Gold21) Volksschule - Kirchbach in Steiermark<br>Gol0221 Gol221 Volksschule - Kirchbach in Steiermark<br>Gol0221 Gol221 Volksschule - Kirchbach in Steiermark<br>Gol221 (Gol221 Volksschule - Kirchbach in Steiermark<br>Gol221 (Gol221 Volksschule - Kirchbach in Steiermark<br>Gol221 (Gol221 Volksschule - Kirchbach in Steiermark<br>Gol221 (Gol221 Volksschule - Kirchbach in Steiermark<br>Gol221 (Gol221 Volksschule - Kirchbach in Steiermark<br>Gol221 (Gol221 Volksschule - Kirchbach in Steiermark<br>Gol221 (Gol221 Volkschule - Kirchbach in Steiermark<br>Gol221 (Gol221 Volkschule - Kirchbach in Steiermark                                                                                                    | American etchologia belander bernarde in a bernarde in a b                                                                                                    |                                                   | DAV/ Name Intellection to Disperte uffrage unification               | s web bis web                               |
| Annesten Cartestale Cartestale Cartestale (PEC Cole pareer ly CARConten Cartestale Cartestale Carte                                                                                                    | Armetter Edetected Exercise State State St                                                                                                    |                                                   |                                                                      |                                             |
| Ameiden Abbrechen Ameiden Abbrechen Ameiden Abbrechen Ameiden Abbrechen Ameiden Abbrechen Ameiden Abbrechen Abbrechen Ameiden Abbrechen Abbrechen                                                                                                    | Anneiden Abbrechen Anneiden Abbrechen Anneiden Anneiden Abbrechen Anneiden Anneiden Abbrechen Anneiden Anneiden Anneiden Abbrechen Anneiden Anneiden Anneiden Abbrechen Anneiden Anneiden Anneiden Anneiden Abbrechen Anneiden Anneiden Anneiden Anneiden Abbrechen Anneiden Anneiden Anneiden Anneiden Abbrechen Anneiden Anneiden Anneiden Anneiden Abbrechen Anneiden Anneiden Anneiden Anneiden Abbrechen Anneiden Anneiden Anneiden Anneiden Abbrechen Anneiden Anneiden Anneiden Anneiden Abbrechen Anneiden Anneiden Anneiden Abbrechen Anneiden Anneiden Anneiden Anneiden Abbrechen Anneiden Anneiden Anneiden Anneiden Abbrechen Anneiden Anneiden Anneiden Anneiden Abbrechen Anneiden Anneiden Anneiden Abbrechen Anneiden Anneiden Anneiden Abbrechen Anneiden Anneiden Anneiden Abbrechen Anneiden Anneiden Anneiden Abbrechen Anneiden Anneiden Anneiden Abbrechen Anneiden Anneiden Anneiden Abbrechen Anneiden Anneiden Abbrechen Anneiden Anneiden Anneiden Abbrechen Anneiden Anneiden Abbrechen Abbrechen Abbrechen Anneiden Anneiden Abbrechen Abbrechen Abbrechen Abbrechen Anneiden Abbrechen Anneiden Anneiden Anneiden Abbrechen Anneiden Abbrechen Anneiden Anneiden Abbrechen Abbrechen Anneiden Abbrechen Anneiden Abbrechen Anneiden Abbrechen Anneiden Abbrechen Anneiden Abbrechen Anneiden Abbrechen Anneiden Abbrechen Anneiden Abbrechen Anneiden Abbrechen Abbrechen Abbrechen Abbrechen Abbrechen Abbrechen Abbrechen Abbrechen Abbrechen Abbrechen Abbrechen Abbrechen Abbrechen Abbrechen Abbrechen Abbrechen Abbrechen Abbrechen Abbrechen Abbrechen Abbrechen Abbrechen                                                                                                    | Apmoldon                                          | Suchen                                                               | 8 23:59 🗸 31 10 08 23:59 🗸                  |
| Amelden Abbrechen  Amelden Abbrechen  Amelden Abbrechen  Amelden Abbrechen  Amelden Abbrechen  Amelden Amelden Problemark Ab Bedre vollenden (PRD Odre period by CARTStocked) (2000)  PROPUPATION And Amelden Problemark Amelden Problemark (CARTStocked) (2000)  PROPUPATION And Amelden Problemark (CARTSTOCKED)  PROPUPATION (CARTSTOCKED)  PROPUPATION (CARTSTOCKED)  PROPUPATION (CARTSTOCKED)  Amelden Amelden Sie eine Dienststelle aus. Suchen Sie nach der Dienststellenkennzahl (bei Schulen = Schulkennzahl) (DER geben Sie den Ort ODER die Postielitzahl ein  Suchbegriff steiermark  Dienststelle  Amelden Amelden Amelden Sie in Bernstetelle aus. Suchen Sie nach der Dienststellenkennzahl (bei Schulen = Schulkennzahl) (DER geben Sie den Ort ODER die Postielitzahl ein  Suchbegriff steiermark  Dienststelle  Amelden Amelden Amelden Problemark  Dienststelle Hochschule Steiermark  Dienststelle  Amelden Amelden Ameld                                                                                                    | Anneiden Abbrechen  Anneiden Abbrechen  Anneiden Abbrechen  Anneiden Abbrechen  Anneiden Abbrechen  Anneiden Abbrechen  Anneiden Abbrechen  Anneiden Abbrechen  Anneiden Ansicht Chronik Lesteriche Edits Hilf  Anneiden Ansicht Chronik Lesteriche Edits Hilf  Anneiden Ansicht Chronik Lesteriche Edits Hilf  Anneiden Ansicht Chronik Lesterichen Edits Hilf  Anneiden Ansicht Chronik Lesterichen Edits Hilf  Anneiden Ansicht Anneiden Anneiden Ann                                                                                                    |                                                   |                                                                      | 0,10,00 01,10,00,10,00                      |
| CECE Platpiged te Hockschale Steermark AB Rohe verdedate. [Pict. Odes pareere by CAUPCidence ( suggest  Plats-Online Bitte wahlen Sie eine Dienststelle aus. Suchen Sie - Mozilla Firefox  PhtSt-Online Bitte wahlen Sie eine Dienststelle aus. Suchen Sie - Mozilla Firefox  PhtSt-Online Bitte wahlen Sie eine Dienststelle aus. Suchen Sie - Mozilla Firefox  PhtSt-Duline Bitte wahlen Sie eine Dienststelle aus. Suchen Sie nach der Dienststellenkennzahl (bei Schulen = Schulkennzahl) ODER geben Sie den Ort ODER die Postleitzahl ein  Suchbegriff sleiermark  Buckossen Steiermark  Buckossen Steiermark  Buckossen Steiermark  Buckossen Steiermark  Buckossen Steiermark  Buckossen Steiermark  Buckossen Steiermark  Buckossen Steiermark  Buckossen Buckoschule AB steiermark  Buckossen Buckoschule AB steiermark  Buckossen Buckoschule Film Berufstätige des WIFI der Wirtschaftskammer Steiermark - Graz  Buchossen Buckosthule - Nord, Steiermark  Buckossen Buckosthule - Nord, Steiermark  Buckossen Buckosthule - Nord, Steiermark  Buckossen Buckosthule - Nord, Steiermark  Buckossen Buckosthule - Nord, Steiermark  Buckossen Buckosthule - Nies, Steiermark  Buckossen Buckosthule - Nies, Steiermark Buckossen Buckosthule - Nies, Steiermark Buckossen Buckosthule - Nies, Steiermark Buckossen Buckosthule - Nies, Steiermark Buckossen Buckosthule - Nies, Steiermark Buckossen Buckosthule - Nies, Steiermark Buckosthule - Nies, Steiermark Buck                                                                                                    |                                                                                                    |                                                   | Anmelden Abbre                                                       | chen                                        |
|                                                                                                    | Edd Plaspydod Nododoł biernak Ale Rode rokalske [1950 Odde powerd to CANYdodede] [  PHSL-Online Bitte wahlen Sie eine Dienststelle aus. Suchen Sie - Mozilla Firefox  Phtle_Online Bitte wahlen Sie eine Dienststelle aus. Suchen Sie - Mozilla Firefox  Phtle_Online Bitte wahlen Sie eine Dienststelle aus. Suchen Sie - Mozilla Firefox  Phtle_Online Bitte wahlen Sie eine Dienststelle aus. Suchen Sie nach der Dienststellenkennzahl (bei Schulen = Schulkennzahl) ODER geben Sie den Ort ODER die Postleitzahl ein  Suchbegriff steiermark*  Suchen  N Pääagogische Hochschule Steiermark  Go0000 Steiermark  Go0000 Steiermark                                                                                                    |                                                   |                                                                      |                                             |
| Frig       uww.gh-online.ac.tl         PHSt-Online Bitte wählen Sie eine Dienststelle aus. Suchen Sie - Mozilla Firefox       uww.gh-online.ac.tl         Datei Bearbeiten Ansicht Chronik Leszeichen Extras Hife       uww.gh-online.ac.at/phst/sa3.orgkemnungSearch         Image: Second State State                                                                                                    | initial       www.ph-online.ac.at/phot/sa3.orgKennungSearch         PHSt-Online Bitte wählen Sie eine Dienststelle aus. Suchen Sie - Mozilla Firefox         initial trap://www.ph-online.ac.at/phot/sa3.orgKennungSearch         initial trap://www.ph-online.ac.at/phot/sa3.orgKennungSearch         initial trap://www.ph-online.ac.at/phot/sa3.orgKennungSearch         initial trap://www.ph-online.ac.at/phot/sa3.orgKennungSearch         initial trap://www.ph-online.ac.at/phot/sa3.orgKennungSearch         initial trap://www.ph-online.ac.at/phot/sa3.orgKennungSearch         initial trap://www.ph-online.ac.at/phot/sa3.orgKennungSearch         initial trap://www.ph-online.ac.at/phot/sa3.orgKennungSearch         initial trap://www.ph-online.ac.at/phot/sa3.orgKennungSearch         initial trap://www.ph-online.ac.at/phot/sa3.orgKennungSearch         initial trap://www.ph-online.ac.at/phot/sa3.orgKennungSearch         initial trap://www.ph-online.ac.at/phot/sa3.orgKennungSearch         initial trap://www.ph-online.ac.at/phot/sa3.orgKennungSearch         initial trap://www.ph-online.ac.at/phot/sa3.orgKennungSearch         isite wählen Sie eine Dienststelle aus. Suchen Sie nach der Dienststellenkennzahl (bei Schulen = Schulkennzahl (bei Schulen = Schulkennzahl (bei Schulen = Schulkenzahl = Schulkenzahl = Sachulkenzahl = Sachulkenzahl = Sachulkenzahl = Sachulkenzahl = Sachule Sachule = Sachule = Sachule = Sachule = Sachule = Sachule = Sachule = Sachule = Sachule = Sachule = Sachule = Sachule = Sachule = Sachule = Sachule = Sachule = Sachule = Sachule = Sachule = Sachule = Sachule =                                                                                                    | ©2008 Pädagogische Hochschule Steiermark. Alle Re | echte vorbehalten.   PHSt-Online powered by CAMPUSonline®   Feedback |                                             |
| Frig       www.ph-wnine.ac.at/pht/sa3.org/cennung/search         PHSt-Online Bitte wählen Sie eine Dienststelle aus. Suchen Sie - Mozila Firefox         Dete Bearbeiten Ansicht Chronik Leszerichen Estras Hilfe          Image: Comparison of the Dienststelle aus. Suchen Sie nach der Dienststellenkennzahl (bei Schulen = Schulkennzahl) ODER geben Sie den Ort ODER die Postleitzahl ein         BMUKK       Image: PHst_online         BMUKK       Image: Phst_online         Suchbegriff       steiermark*         Suchbegriff       steiermark*         Suchbegriff       steiermark*         Suchbegriff       steiermark         Lo60000       Steiermark         Lo60000       Steiermark         Co01681       Steiermark         Go0000       Ladoson Landesschulard         Soft687       Fortage des Wirth Gets Odlilen-Vereins zur Förderung und Betreuung Sehbehinderter und Blinder         Steiermarks       Graz         601687       601706 Hussintschaftliche Schule für Sehbehinderte des Odlienvereines zur Fürsorge für die Blinden         Steiermarks       Graz         601687       6031706 Hussintschaftliche Schule für Sehermark         603281       603341       Steiermark         603281       603441       Fortage: Steiermark         603281       603421       Steiermark                                                                                                    |                                                                                                    |                                                   |                                                                      |                                             |
| Frig       www.ph-online.act         Problement       Bitte Wahlen Sie eine Dienststelle aus. Suchen Sie - Mozila Firefox         Datei       Bearbeiten       Ansicht       Chronik Leszeichen       Extras Hilfe         Image: Setter in the intervention of the intervention of the interventinter of the intervention of the intervention of the i                                                                                                    | Image: Sector Sector                                                                                                    |                                                   |                                                                      |                                             |
| Fridg       www.ph-online.ac.ut         PHSt-Online Bitte wählen Sie eine Dienststelle aus. Suchen Sie - Mozilla Firefox         Datei Bearbeiten Ansicht Chronik Leszeichen Estas Hilfe         Image: Control of the state of the state of t                                                                                                    | erig       www.gh-online.at.dl         PHSt-Online Bitte wählen Sie eine Dienststelle aus. Suchen Sie - Mozilla Firefox       www.gh-online.ac.at/phd/sa3.org/kennungSearch         Image: The transmission of the transmission of the transmission of the transmission of transmission of transmission o                                                                                                    |                                                   |                                                                      | -                                           |
| PHSt-Online Bitte wählen Sie eine Dienststelle aus. Suchen Sie - Mozilla Firefox   Datei Bearbeiten Ansicht Chronik Leszeichen Extras Hilfe    (*) https://www.ph-online.ac.at/phst/sa3.orgKennungSearch   Image: Sette Internet Chronik Leszeichen Extras Hilfe    (*) https://www.ph-online.ac.at/phst/sa3.orgKennungSearch   Image: Sette Internet Chronik Leszeichen Extras Hilfe    (*) https://www.ph-online.ac.at/phst/sa3.orgKennungSearch   Image: Sette Internet Chronik Leszeichen Extras Hilfe    (*) Https://www.ph-online.ac.at/phst/sa3.orgKennungSearch   Image: Sette Internet Chronik Leszeichen Extras Hilfe    (*) Https://www.ph-online.ac.at/phst/sa3.orgKennungSearch   Image: Sette Internet Chronik Leszeichen Extras Hilfe    (*) Https://www.ph-online.ac.at/phst/sa3.orgKennungSearch   Image: Sette Internet Chronik Leszeichen Extras Hilfe    (*) Https://www.ph-online.ac.at/phst/sa3.orgKennungSearch   Image: Sette Internet Chronik Leszeichen Extras Hilfe    (*) Phst.online   Suchbegriff steiermark*   Image: Sette Internet Chronik Leszeichen Extras Hilfe    (*) Settermark*   Image: Sette Internet Chronik Leszeichen Extras Hilfe    (*) Settermark   Image: Sette Internet Chronik Leszeichen Extras Hilfe    (*) Settermark   Image: Sette Internet Chronik Leszeichen Extras Hilfe    (*) Settermark   Image: Sette Internet Chronik Leszeichen Extras Hilfe    (*) Settermark   Image: Sette Internet Chronik Leszeichen Extras Hilfe    (*) Settermark   Image: Settermark   Image: Sete Internet Chronik Leszeichen Extres                                                                                                    | PHSt-Online Bitte wählen Sie eine Dienststelle aus. Suchen Sie - Mozilla Firefox   Datei Bearbeiten Ansicht Chronik Leszeichen Extras Hilfe    PHSt-Online Act/phdf/sa3.orgKennungSearch   Image: Control of Control of Control                                                                                                    | Fertig                                            |                                                                      | www.ph-online.ac.at 🔒                       |
| Prist-Uninde sinte walen sie eine Dienststelle aus Suchen Sie - Mozilla Frefox  Prist-Uninde sinte walen Sie eine Dienststelle aus Bilfe  Prist-Uninde Sie eine Dienststelle aus. Suchen Sie nach der Dienststellenkennzahl (bei Schulen = Schulkennzahl) ODER geben Sie den Ort ODER die Postieitzahl ein  Suchbegriff steiermark*  Suchen  Dienststelle  h Pädagogische Hochschule Steiermark  Dienststelle  N UKK Bildermark  Suchen  Suchen  Suchen Sie den Ort ODER die Postieitzahl ein  Suchbegriff steiermark*  Dienststelle  h Pädagogische Hochschule Steiermark  Co0000 Steiermark  Co0000 Steiermark  Co10681 601681 Private Volksschule des Odillen-Vereins zur Förderung und Betreuung Sehbehinderter und Blinder Steiermarks - Graz  Co1709 F01709 Hauswirtschaftliche Schule für Sehbehinderte des Odillenvereines zur Fürsorge für die Blinden Steiermarks - Graz  Co2331 f02331 Volksschule - Thört, Steiermark  Co30461 603040 f03401 Volksschule - Nier, Steiermark  Co3041 60341 Volksschule - Wies, Steiermark  Co3041 f0341 Volksschule - Wies, Steiermark  Co3041 f0341 Volksschule - Wies, Steiermark  Co3041 f0341 Volksschule - Wies, Steiermark  Co3041 f0341 Volksschule - Wies, Steiermark  Co3041 f0341 Volksschule - Wies, Steiermark  Co3041 f0341 Volksschule - Wies, Steiermark  Co3041 f0341 Volksschule - Wies, Steiermark  Co3041 f0341 Volksschule - Wies, Steiermark  Co3041 f0341 Volksschule - Wies, Steiermark  Co4062 F04092 Hauptschule - Wies, Steiermark  Co3041 f0341 Volksschule - Wies, Steiermark  Co3041 f0341 Volkschule - Wies, Steiermark  Co4062 F04092 Hauptschule - Kirchbach in Steiermark  Co4062 F04092 Hauptschule - Wies, Steiermark  Co3041 f0341 Volkschule - Wies, Steiermark  Co3041 f0341 Volkschule - Wies, Steiermark  Co4062 F04092 Hauptschule - Kirchbach in Steiermark  Co4062 F04092 Hauptschule - Kirchbach in Steiermark  Co4062 F04092 F04092 Hauptschule - Kirchbach in Steiermark  Co4062 F04092 F04092 Hauptschule - Kirchbach in Steiermark  Co4062 F04092 F04092 Hauptschule - Kirchbach in Steiermark  Co4062 F04092 Hauptschule - Kirchb                                                                                                    | Prist-Online little valuen ble eine Dienststelle aus. Suchen Sie - Mozilla Firefox       Common Sie Common Sie Com                                                                                                    |                                                   |                                                                      |                                             |
| Datei       Bearbeiten       Anicht       Chronik       Leszeichen       Egression         Image: Comparison of the state of the state of                                                                                                    | Datei       Bearbeiten       Ansicht       Chronik       Betrezichen       Extra Hife         Image: Steller       Https://www.ph-online.ac.at/phst/sa3.orgKennungSearch       Image: Steller       Image: Steller       Image: Stel                                                                                                    | PHSt-Online Bitte wählen Sie eine I               | Dienststelle aus. Suchen Sie - Mozilla Firefox                       |                                             |
| PHttps://www.ph-online.ac.at/phtt/sa3.orgKennungSearch   BMUKK   BMUKK Bitte wählen Sie eine Dienststelle aus. Suchen Sie nach der Dienststellenkennzahl (bei Schulen = schulkennzahl) ODER geben Sie den Ort ODER die Postleitzahl ein   Suchbegriff steiermark*   Suchbegriff steiermark*   Suchbegriff steiermark*   Dienststelle   h Pädagogische Hochschule Steiermark   LA60000 Steiermark   L60000 Steiermark   L60000 Steiermark   601681 601881 Private Volksschule des Odlilen-Vereins zur Förderung und Betreuung Sehbehinderter und Blinder<br>Steiermarks - Graz   601681 601881 Private Volksschule des Odlilen-Vereins zur Förderung und Betreuung Sehbehinderter und Blinder<br>Steiermarks - Graz   601709 601709 Hauswirtschaftliche Schule für Sehbehinderte des Odlilenvereines zur Fürsorge für die Blinden<br>Steiermarks - Graz   602112 602112 Hauptschule - Thörl, Steiermark   603026 603092 Hauptschule - Thörl, Steiermark   603026 603092 Hauptschule - Thörl, Steiermark   603281 603281 Volksschule - Wies, Steiermark   603281 603281 Volksschule - Wies, Steiermark   603281 603281 Volksschule - Wies, Steiermark   603281 603281 Volksschule - Wies, Steiermark   603281 603281 Volksschule - Wies, Steiermark   60341 60341 Volksschule - Wies, Steiermark   60341 60341 Volksschule - Wies, Steiermark   60341 60341 Volksschule - Wies, Steiermark   60341 60341 Volksschule - Wies, Steiermark   60341 60341 Volksschule - Wies, Steiermark   60341 60341 Volksschule - Wies, Steiermark   60402 604062 Hauptschule - Kirchbach in Steiermark  <                                                                                                    | https://www.ph-online.ac.at/phst/sa3.orgKennungSearch BHUKK BIUKK BIUKK Bitte wählen Sie eine Dienststelle aus. Suchen Sie nach der Dienststellenkennzahl (bei Schulen = Schulkennzahl) ODER geben Sie den Ort ODER die Postleitzahl ein Suchbegriff steiermark* Suchbegriff steiermark* Suchen Dienststelle h Pädagogische Hochschule Steiermark LA60000 Steiermark L60000 Steiermark 601687 601687 Private Volksschule des Odlilen-Vereins zur Förderung und Betreuung Sehbehinderter und Blinder Steiermarks - Graz 601687 601687 forl687 Werkmeisterschule für Berufstätige des WIFI der Wirtschaftskammer Steiermark - Graz 601687 601687 Verkmeisterschule für Sehbehinderte des Odlilenvereines zur Fürsorge für die Blinden Steiermarks - Graz 602112 602112 Hauptschule - Thörl, Steiermark 603024 603044 603044 Polytechnische Schule - Vies, Steiermark 603281 Kolksschule - Wies, Steiermark 603281 Kolksschule - Wies, Steiermark 603282 Kolkschule - Wies, Steiermark 603281 Kolksschule - Wies, Steiermark 603421 Kolksschule - Wies, Steiermark 603421 Kolksschule - Wies, Steiermark 604042 Ko                                                                                                    | Datei Bearbeiten Ansicht Chronik                  | <u>L</u> esezeichen E <u>x</u> tras <u>H</u> ilfe                    |                                             |
| BMUKK          PHst_onine          Bitte wählen Sie eine Dienststelle aus. Suchen Sie nach der Dienststellenkennzahl (bei Schulen = Schulkennzahl) ODER geben Sie den Ort ODER die Postieitzahl ein         Suchbegriff steiermark*         Suchbegriff steiermark*         Suchool Steiermark         Le60000 Steiermark         L60000 Steiermark         601681 Ervlate Volksschule Steiermark         601681 Ervlate Volksschule des Odilien-Vereins zur Förderung und Betreuung Sehbehinderter und Blinder Steiermarks - Graz         6016087 Koltestrute Tuber Schule für Sehbehinderte des Odilienvereines zur Fürsorge für die Blinden Steiermark - Graz         602112 602112 Hauptschule - Thörl, Steiermark         603020 603092 Hauptschule - Thörl, Steiermark         603021 603281 Volksschule - Thörl, Steiermark         603281 603281 Volksschule - Wies, Steiermark         603281 603281 Volksschule - Wies, Steiermark         603281 603281 Volksschule - Wies, Steiermark         603281 603281 Volksschule - Wies, Steiermark         603281 603281 Volksschule - Wies, Steiermark         603421 603414 Volksschule - Wies, Steiermark         603411 603414 Volksschule - Wies, Steiermark         603421 603421 Volksschule - Wies, Steiermark         603421 603421 Volksschule - Wies, Steiermark         603421 603421 Volksschule - Wies, Steiermark         603421 603421 Volksschule - Wies, Steiermark <td>BMUKK          PHst_onice          Bitte wählen Sie eine Dienststelle aus. Suchen Sie nach der Dienststellenkennzahl (bei Schulen = Schulkennzahl) ODER geben Sie den Ort ODER die Postleitzahl ein         Suchbegriff steiermark*         Suchbegriff steiermark*         Suchbegriff steiermark*         Dienststelle         h Pädagogische Hochschule Steiermark         LA60000 Steiermark         600000 Landesschulrat Steiermark         601681 601681 Private Volksschule des Odlilen-Vereins zur Förderung und Betreuung Sehbehinderter und Blinder Steiermark - Graz         601687 601687 Werkmeisterschule für Berufstätige des WIFI der Wirtschaftskammer Steiermark - Graz         601687 601687 Workmeisterschule für Sehbehinderte des Odlilenvereines zur Fürsorge für die Blinden Steiermark - Graz         601212 602112 Hauptschule - Thörl, Steiermark         6020302 Hauptschule - Unörl, Steiermark         603041 603404 Polytechnische Schule - Wies, Steiermark         603021 60321 Volksschule - Wies, Steiermark         603041 603410 Volksschule - Wies, Steiermark         603421 603421 Volksschule - Wies, Steiermark         603421 603421 Volksschule - Wies, Steiermark         603421 603421 Volksschule - Wies, Steiermark         603421 603421 Volksschule - Wies, Steiermark         603421 603421 Volksschule - Wies, Steiermark         603421 603421 Volksschule - Wies, Steiermark         6</td> <td>https://www.ph-online.ac.at/ph</td> <td>nst/sa3.orgKennungSearch</td> <td></td> | BMUKK          PHst_onice          Bitte wählen Sie eine Dienststelle aus. Suchen Sie nach der Dienststellenkennzahl (bei Schulen = Schulkennzahl) ODER geben Sie den Ort ODER die Postleitzahl ein         Suchbegriff steiermark*         Suchbegriff steiermark*         Suchbegriff steiermark*         Dienststelle         h Pädagogische Hochschule Steiermark         LA60000 Steiermark         600000 Landesschulrat Steiermark         601681 601681 Private Volksschule des Odlilen-Vereins zur Förderung und Betreuung Sehbehinderter und Blinder Steiermark - Graz         601687 601687 Werkmeisterschule für Berufstätige des WIFI der Wirtschaftskammer Steiermark - Graz         601687 601687 Workmeisterschule für Sehbehinderte des Odlilenvereines zur Fürsorge für die Blinden Steiermark - Graz         601212 602112 Hauptschule - Thörl, Steiermark         6020302 Hauptschule - Unörl, Steiermark         603041 603404 Polytechnische Schule - Wies, Steiermark         603021 60321 Volksschule - Wies, Steiermark         603041 603410 Volksschule - Wies, Steiermark         603421 603421 Volksschule - Wies, Steiermark         603421 603421 Volksschule - Wies, Steiermark         603421 603421 Volksschule - Wies, Steiermark         603421 603421 Volksschule - Wies, Steiermark         603421 603421 Volksschule - Wies, Steiermark         603421 603421 Volksschule - Wies, Steiermark         6                                                                                                    | https://www.ph-online.ac.at/ph                    | nst/sa3.orgKennungSearch                                             |                                             |
| BMUKK       Plat_online         Bitte wählen Sie eine Dienststelle aus. Suchen Sie nach der Dienststellenkennzahl (bei Schulen = schulkennzahl) ODER geben Sie den Ort ODER die Postleitzahl ein         Suchbegriff       steiermark*         Suchbegriff       steiermark*         Suchoo       seite         h Pädagogische Hochschule Steiermark       von 2         L60000       Steiermark         600000       steiermark         601681       frivate Volksschule des Odilien-Vereins zur Förderung und Betreuung Sehbehinderter und Blinder Steiermark         601687       601687         601687       foldeschule für Berufstätige des WiFi der Wirtschaftskammer Steiermark - Graz         60112       602112         602313       folksschule - Thörl, Steiermark         603281       603281         603281       folksschule - Thörl, Steiermark         603281       603281 volksschule - Thörl, Steiermark         603281       603281 volksschule - Wies, Steiermark         603281       603281 volksschule - Wies, Steiermark         603281       603281 volksschule - Wies, Steiermark         603281       603281 volksschule - Wies, Steiermark         603281       603281 volksschule - Wies, Steiermark         603281       603281 volksschule - Wies, Steiermark                                                                                                    | BMUKK       Ptht_contree         Bitte wählen Sie eine Dienststelle aus. Suchen Sie nach der Dienststellenkennzahl (bei Schulen =         Schulkennzahl) ODER geben Sie den Ort ODER die Postleitzahl ein         Suchbegriff steiermark*         Suchbegriff steiermark*         Suchen         Dienststelle         h Pädagogische Hochschule Steiermark         L60000 Steiermark         L60000 Steiermark         601681 601881 Private Volksschule des Odilien-Vereins zur Förderung und Betreuung Sehbehinderter und Blinder Steiermarks - Graz         601687 601687 Werkmeisterschule für Berufstätige des WIFI der Wirtschaftskammer Steiermark - Graz         601687 601687 Werkmeisterschule für Sehbehinderte des Odilienvereines zur Fürsorge für die Blinden Steiermarks - Graz         601687 601687 Werkmeisterschule für Sehbehinderte des Odilienvereines zur Fürsorge für die Blinden Steiermarks - Graz         601687 601687 Werkmeisterschule für Sehbehinderte des Odilienvereines zur Fürsorge für die Blinden Steiermarks - Graz         602112 602112 Hauptschule - Thöri, Steiermark         603042 603092 Hauptschule - Thöri, Steiermark         603042 603092 Hauptschule - Wies, Steiermark         60341 603401 Volksschule - Wies, Steiermark         60341 60341 603421 Volksschule - Wies, Steiermark         60341 603411 80341 Volksschule - Wies, Steiermark         603421 603421 Volksschule - Wies, Steiermark         603421 603421 Volksschule                                                                                                    |                                                   |                                                                      |                                             |
| Bitte wählen Sie eine Dienststelle aus. Suchen Sie nach der Dienststellenkennzahl (bei Schulen = Schulkennzahl) ODER geben Sie den Ort ODER die Postleitzahl ein         Suchbegriff steiermark*         Suchbegriff steiermark*         Suchen         Dienststelle         h Pädagogische Hochschule Steiermark         L60000 Steiermark         600000 Steiermark         600000 Landesschulrat Steiermark         661681 601681 Private Volksschule des Odlilen-Vereins zur Förderung und Betreuung Sehbehinderter und Blinder Steiermarks - Graz         601687 601687 Werkmeisterschule für Berufstätige des WIFI der Wirtschaftskammer Steiermark - Graz         6017 601709 Hauswirtschaftliche Schule für Sehbehinderte des Odlilenvereines zur Fürsorge für die Blinden Steiermarks - Graz         601212 602112 Hauptschule - Thörl, Steiermark         603044 603044 Polytechnische Schule - Wies, Steiermark         603022 603092 Hauptschule - Wies, Steiermark         60341 60341 Volksschule - Wies, Steiermark         60341 603421 Volksschule - Wies, Steiermark         60341 603421 Volksschule - Wies, Steiermark         604014 604014 Polytechnische Schule - Kirchbach in Steiermark         604014 604014 Polytechnische Schule - Kirchbach in Steiermark         604025 604022 Hauptschule - Bienerstrug Steiermark                                                                                                    | Bitte wählen Sie eine Dienststelle aus. Suchen Sie nach der Dienststellenkennzahl (bei Schulen = Schulkennzahl) ODER geben Sie den Ort ODER die Postleitzahl ein         Suchbegriff steiermark*         Suchbegriff steiermark*         Bienststelle         h Pädagogische Hochschule Steiermark         L60000 Steiermark         600000 Steiermark         600000 Steiermark         600000 Steiermark         601687 Kohle Steiermark         601687 Kohle Steiermark         601687 Kohles Steiermark         601687 Kohles Steiermark         601687 Kohles Steiermark         601687 Kohles Steiermark         601687 Kohles Steiermark         601687 Kohles Steiermark         601687 Kohles Steiermark         601687 Kohles Steiermark         601687 Kohles Steiermark         601687 Kohles Steiermark         601687 Kohles Steiermark         601687 Kohles Steiermark         601687 Kohles Steiermark         602112 602112 Hauptschule - Thörl, Steiermark         603044 603044 Polytechnische Schule - Wies, Steiermark         603026 1003281 Volksschule - Vies, Steiermark         60341 603410 Volksschule - Wies, Steiermark         60341 603410 Volksschule - Wies, Steiermark         60341 60341 Volksschule - Wies, Steiermark         603421 60342                                                                                                    | BMUKK                                             |                                                                      | PHst_online                                 |
| Sichulkennzahl) ODER geben Sie den Ort ODER die Postleitzahl ein         Suchbegriff         Suchbegriff         steiemark*         Suchbegriff         Suchbegriff         steiemark*         Suchbegriff         steiemark*         Suchbegriff         steiemark         L60000         Steiemark         L60000         Steiemark         60000         Gottool         Steiemark         601681         601681         Steitemark         Gottool         Steiemark         Gottool         Gottool         Steiemark         Gottool         Gottool         Steiemark         Gottool         Gottool         Steiemark         Gottool         Gottool         Steiemark         Gottool         Gottool         Steiemark         Gottool         Gottool         Steiemark         Gottool         Gottool         Steiemark         Gottool         Gottool                                                                                                    | Schulkennzahl) ODER geben Sie den Ort ODER die Postleitzahl ein         Suchbegriff         steiermark*         Suchbegriff         Suchbegriff         steiermark*         Suchbegriff         Suchbegriff         steiermark*         Suchbegriff         Suchbegriff         steiermark*         LA60000 Steiermark         LA60000 Steiermark         L00000 Steiermark         600000 Landesschulrat Steiermark         601681 601681 Private Volksschule des Odilien-Vereins zur Förderung und Betreuung Sehbehinderter und Blinder         Steiermarks         601709 601709 Hauswirtschaftliche Schule für Berufstätige des WIFI der Wirtschaftskammer Steiermark - Graz         602112 602112 Hauptschule - Thörl, Steiermark         602321 602331 Volksschule - Thörl, Steiermark         603042 603042 Hauptschule - Thörl, Steiermark         60321 603281 Volksschule - St. Josef, Weststeiermark         603421 603421 Volksschule - Wies, Steiermark         603421 603421 Volksschule - Wies, Steiermark         603421 603421 Volksschule - Wies, Steiermark         603421 603421 Volksschule - Wies, Steiermark         604014 604014 Polytechnische Schule - Kirchbach in Steiermark         604022 604092 Hauptschule - Kirchbach in Steiermark         604014 604014 Polytechnische Sc                                                                                                    | Bitto wählen Sie eine Die                         | onstatello aus, Suchon Sie nach der Di                               | onststellenkonnzehl (hei Schulen -          |
| Suchbegriff       steiermark*         Suchbegriff       steiermark*         Suchbegriff       steiermark*         Dienststelle <ul> <li>h Pädagogische Hochschule Steiermark</li> <li>LA60000 Steiermark</li> <li>L60000 Steiermark</li> <li>G01681 601681 Private Volksschule des Odlilen-Vereins zur Förderung und Betreuung Sehbehinderter und Blinder<br/>Steiermarks - Graz</li> <li>G01681 601681 Private Volksschule des Odlilen-Vereins zur Förderung und Betreuung Sehbehinderter und Blinder<br/>Steiermarks - Graz</li> <li>G01687 Werkmeisterschule für Berufstätige des WiFl der Wirtschaftskammer Steiermark - Graz</li> <li>G01709 601709 Hauswirtschaftliche Schule für Sehbehinderte des Odlilenvereines zur Fürsorge für die Blinden<br/>Steiermarks - Graz</li> <li>G02112 602112 Hauptschule - Thörl, Steiermark</li> <li>G03044 603044 Polytechnische Schule - Wies, Steiermark</li> <li>G03092 Hauptschule - Thörl, Steiermark</li> <li>G03092 Hauptschule - Wies, Steiermark</li> <li>G03421 G03421 Volksschule - Wies, Steiermark</li> <li>G03421 G03421 Volksschule - Wies, Steiermark</li> <li>G03421 G03421 Volksschule - Wies, Steiermark</li> <li>G03421 G03421 Volksschule - Wies, Steiermark</li> <li>G03421 G03421 Volksschule - Wies, Steiermark</li> <li>G03421 G03421 Volksschule - Wies, Steiermark</li> <li>G03421 G03421 Volksschule - Wies, Steiermark</li> <li>G03421 G03421 Volksschule - Wies, Steiermark</li> <li>G04042 G04022 Hauptschule - Kirchbach in Steiermark</li> <li>G040402 Hauptschule - Kirchbach in Steiermark</li> <li>G04062 G04062 Hauptschule - Bienershum Steiermark</li> <li>G04062 G04062 Hauptschule - Bienershure St</li></ul>                                                                                                    | Schlakelin/Zahl ODER geben sie den On ODER die Postenzahl ein         Suchbegriff         Suchen         Suchon         Dienststelle         h Pädagogische Hochschule Steiermark         LA60000 Steiermark         600000 Landesschulrat Steiermark         601681 601681 Private Volksschule des Odilien-Vereins zur Förderung und Betreuung Sehbehinderter und Blinder Steiermarks - Graz         601687 601687 Werkmeisterschule für Berufstätige des WIFI der Wirtschaftskammer Steiermark - Graz         601709 Hauswirtschaftliche Schule für Sehbehinderte des Odilienvereines zur Fürsorge für die Blinden Steiermarks - Graz         602112 602112 Hauptschule - Thörl, Steiermark         603044 603044 Polytechnische Schule - Wies, Steiermark         603281 603281 Volksschule - Wies, Steiermark         603421 603421 Volksschule - Wies, Steiermark         603421 603421 Volksschule - Wies, Steiermark         603421 603421 Volksschule - Wies, Steiermark         603421 Kolksschule - Wies, Steiermark         603421 Volksschule - Wies, Steiermark         603421 Volksschule - Wies, Steiermark         603421 Volksschule - Wies, Steiermark         603421 Volksschule - Wies, Steiermark         604014 603411 Volksschule - Wies, Steiermark         604022 604092 Hauptschule - Kirchbach in Steiermark         604022 604092 Hauptschule - Kirchbach in Steiermark         604042 60                                                                                                    | Sobulkonnzohl) ODED g                             | abon Sie den Ort ODED die Destleitzel                                | ensistenenkennzann (ber schulen -           |
| Suchbegriff       steiermark*         Suchen       Seite         1: h - 617131       von 2         Dienststelle       N Pädagogische Hochschule Steiermark         LA60000 Steiermark       Go0000 Landesschulrat Steiermark         G00000 Landesschulrat Steiermark       Go0000 Landesschulrat Steiermark         G01681 601681 Private Volksschule des Odilien-Vereins zur Förderung und Betreuung Sehbehinderter und Blinder Steiermarks - Graz         G01687 601687 Werkmeisterschule für Berufstätige des WIFI der Wirtschaftskammer Steiermark - Graz         G01709 601709 Hauswirtschaftliche Schule für Sehbehinderte des Odilienvereines zur Fürsorge für die Blinden Steiermarks - Graz         G02112 602112 Hauptschule - Thörl, Steiermark         G02331 002331 Volksschule - Thörl, Steiermark         G03044 603044 Polytechnische Schule - Wies, Steiermark         G03028 1603281 Volksschule - Wies, Steiermark         G03401 003441 Volksschule - Wies, Steiermark         G0341 603441 Volksschule - Wies, Steiermark         G0341 603441 Volksschule - Wies, Steiermark         G0341 603441 Volksschule - Wies, Steiermark         G040421 Volksschule - Wies, Steiermark         G040421 Volksschule - Wies, Steiermark         G040421 Volksschule - Kirchbach in Steiermark         G04062 604062 Hauptschule - Kirchbach in Steiermark         G04062 604062 Hauptschule - Einerenstrik         G04062 60406                                                                                                    | Suchbegriff       steiermark*         Suchen       Seite         Dienststelle <ul> <li>h Pädagogische Hochschule Steiermark</li> <li>LA60000 Steiermark</li> <li>L60000 Steiermark</li> <li>G01681 601681 Private Volksschule des Odilien-Vereins zur Förderung und Betreuung Sehbehinderter und Blinder<br/>Steiermarks - Graz</li> <li>601687 601687 Werkmeisterschule für Berufstätige des WIFI der Wirtschaftskammer Steiermark - Graz</li> <li>601709 Hauswirtschaftliche Schule für Sehbehinderte des Odilienvereines zur Fürsorge für die Blinden<br/>Steiermarks - Graz</li> <li>602112 602112 Hauptschule - Thörl, Steiermark</li> <li>603044 603044 Polytechnische Schule - Wies, Steiermark</li> <li>603421 603281 Volksschule - Wies, Steiermark</li> <li>603421 603421 Volksschule - Wies, Steiermark</li> <li>603421 603421 Volksschule - Wies, Steiermark</li> <li>603421 603421 Volksschule - Wies, Steiermark</li> <li>603421 603421 Volksschule - Wies, Steiermark</li> <li>603421 603421 Volksschule - Wies, Steiermark</li> <li>603421 603421 Volksschule - Wies, Steiermark</li> <li>603421 603421 Volksschule - Wies, Steiermark</li> <li>603421 603421 Volksschule - Wies, Steiermark</li> <li>604014 604014 Polytechnische Schule - Kirchbach in Steiermark</li> <li>604014 604014 Polytechnische Schule - Kirchbach in Steiermark</li> <li>604062 640062 Hauptschule - Kirchbach in Steiermark</li> <li>604062 640062 Hauptschule - Kirchbach in Steiermark</li> <li>604062 640062 Hauptschule - Kirchbach in Steiermark</li> <li>604062 640062 Hauptschule - Kirchbach in Steiermark</li> <li>604062 640062 Hauptschule - Kirchbach in Steiermark</li> <li>604062 6</li></ul>                                                                                                    | Schukeninzanij ODER go                            | eben sie den oft ODER die Postieitza                                 | ii eiii                                     |
| Suchbegriff       steiermark*         Suchen         Seite         1: h - 617131 ▼ von 2 ►         Dienststelle         h Pädagogische Hochschule Steiermark         LA60000 Steiermark         L60000 Steiermark         601681 601681 Private Volksschule des Odilien-Vereins zur Förderung und Betreuung Sehbehinderter und Blinder<br>Steiermarks - Graz         601687 601687 Werkmeisterschule für Berufstätige des WIFI der Wirtschaftskammer Steiermark - Graz         601687 601687 Werkmeisterschule für Sehbehinderte des Odilienvereines zur Fürsorge für die Blinden<br>Steiermarks - Graz         602112 602112 Hauptschule - Thörl, Steiermark         602331 fol2331 Volksschule - Thörl, Steiermark         603092 603092 Hauptschule - Thörl, Steiermark         603092 603092 Hauptschule - St. Josef, Weststeiermark         603421 fol3401 Volksschule - Wies, Steiermark         603421 603421 Volksschule - Wies, Steiermark         603421 603421 Volksschule - Wies, Steiermark         603421 603421 Volksschule - Wies, Steiermark         604014 604014 Polytechnische Schule - Kirchbach in Steiermark         604014 604014 Polytechnische Schule - Kirchbach in Steiermark         604022 604062 Hauptschule - Kirchbach in Steiermark         604022 604062 Hauptschule - Kirchbach in Steiermark         604014 604014 Polytechnische Schule - Kirchbach in Steiermark         604022 6440092 Hauptschule                                                                                                    | Suchbegriff       steiermark*         Suchen         Suchen         Seite       1: h - 617131 • von 2 ▶         Dienststelle       h Pädagogische Hochschule Steiermark         LA60000 Steiermark       L60000 Steiermark         600000 Landesschulrat Steiermark       601681 601681 Private Volksschule des Odilien-Vereins zur Förderung und Betreuung Sehbehinderter und Blinder Steiermarks - Graz         601687 601687 Werkmeisterschule für Berufstätige des WIFI der Wirtschaftskammer Steiermark - Graz         601709 Hauswirtschaftliche Schule für Sehbehinderte des Odilienvereines zur Fürsorge für die Blinden Steiermarks - Graz         602112 602112 Hauptschule - Thörl, Steiermark         6030281 Volksschule - Thörl, Steiermark         603029 Ca03092 Hauptschule - Wies, Steiermark         6030281 Volksschule - Stie Vies, Steiermark         6030281 603281 Volksschule - Steiermark         603401 603401 Volksschule - Wies, Steiermark         603401 603441 Volksschule - Wies, Steiermark         603411 603441 Volksschule - Wies, Steiermark         604014 604014 Polytechnische Schule - Kirchbach in Steiermark         604014 604014 Polytechnische Steiuer - Kirchbach in Steiermark         604026 604026 Hauptschule - Kirchbach in Steiermark         604026 204022 Hauptschule - Kirchbach in Steiermark         604026 204022 Hauptschule - Kirchbach in Steiermark         604026 204022 Hauptschule                                                                                                    |                                                   |                                                                      |                                             |
| Suchen         Seite       1: h - 617131 • von 2         Dienststelle         h Pädagogische Hochschule Steiermark         LA60000 Steiermark         L60000 Steiermark         600100 Landesschulrat Steiermark         601681 Private Volksschule des Odillen-Vereins zur Förderung und Betreuung Sehbehinderter und Blinder Steiermarks - Graz         601687 601687 Werkmeisterschule für Berufstätige des WIFI der Wirtschaftskammer Steiermark - Graz         601709 Hauswirtschaftliche Schule für Sehbehinderte des Odillenvereines zur Fürsorge für die Blinden Steiermarks - Graz         602112 602112 Hauptschule - Thörl, Steiermark         603044 603044 Polytechnische Schule - Wies, Steiermark         603022 603092 Hauptschule - St. Josef, Weststeiermark         603411 00lksschule - Wies, Steiermark         603421 603421 Volksschule - Wies, Steiermark         603421 603421 Volksschule - Wies, Steiermark         603421 603421 Volksschule - Wies, Steiermark         603421 603421 Volksschule - Wies, Steiermark         604014 604014 Polytechnische Schule - Kirchbach in Steiermark         604014 604014 Polytechnische Schule - Kirchbach in Steiermark         604022 604062 Hauptschule - Kirchbach in Steiermark         604022 604062 Hauptschule - Kirchbach in Steiermark         604014 604014 Polytechnische Schule - Kirchbach in Steiermark         604022 604062 Hauptschule - Kirchbach in Steiermark                                                                                                    | Suchen         Seite         Dienststelle         h Pädagogische Hochschule Steiermark         LA60000 Steiermark         L60000 Steiermark         601687 Font87 Fontestelle für Berufstätige des WIFI der Wirtschaftskammer Steiermark - Graz         601687 Kont87 Verkmeisterschule für Berufstätige des WIFI der Wirtschaftskammer Steiermark - Graz         601709 Hauswirtschaftliche Schule für Sehbehinderte des Odilienvereines zur Fürsorge für die Blinden Steiermarks - Graz         602112 602112 Hauptschule - Thörl, Steiermark         603044 603044 Polytechnische Schule - Wies, Steiermark         603021 603281 Volksschule - St. Josef, Weststeiermark         603401 603341 Volksschule - Wies, Steiermark         603401 60341 Volksschule - Wies, Steiermark         603411 603421 Volksschule - Wies, Steiermark         603411 603441 Volksschule - Wies, Steiermark         603411 603441 Volksschule - Wies, Steiermark         603411 603441 Volksschule - Wies, Steiermark         603411 603441 Volksschule - Wies, Steiermark         603411 603441 Volksschule - Wies, Steiermark         604014 604014 Polytechnische Schule - Kirchbach in Steiermark         60402 604062 Hauptschule - Kirchbach in Steiermark         60402 604062 Hauptschule - Kirchbach in Steiermark         604014 604014 Polytechnische Schule - Kirchbach in Steiermark         604062 604062 Hauptschule - Kirchbach in Steierma                                                                                                    | Suchbegriff steiermark*                           |                                                                      |                                             |
| Suchen         Dienststelle         h Pädagogische Hochschule Steiermark         LA60000 Steiermark         L60000 Steiermark         600000 Landesschulrat Steiermark         600000 Landesschulrat Steiermark         601681 601681 Private Volksschule des Odilien-Vereins zur Förderung und Betreuung Sehbehinderter und Blinder Steiermarks - Graz         601687 601687 Werkmeisterschule für Berufstätige des WIFI der Wirtschaftskammer Steiermark - Graz         601709 601709 Hauswirtschaftliche Schule für Sehbehinderte des Odilienvereines zur Fürsorge für die Blinden Steiermarks - Graz         602112 602112 Hauptschule - Thörl, Steiermark         603044 603044 Polytechnische Schule - Wies, Steiermark         6030281 603281 Volksschule - Wies, Steiermark         603241 603421 Volksschule - Wies, Steiermark         603421 603421 Volksschule - Wies, Steiermark         603421 603421 Volksschule - Wies, Steiermark         603421 603421 Volksschule - Wies, Steiermark         603421 603421 Volksschule - Wies, Steiermark         603421 603421 Volksschule - Wies, Steiermark         604014 604014 Polytechnische Schule - Kirchbach in Steiermark         604014 604014 Polytechnische Schule - Kirchbach in Steiermark         604062 604062 Hauptschule - Ricenbach in Steiermark         604062 604062 Hauptschule - Ricenbach in Steiermark                                                                                                    | Suchen         ■ Seite       1: h - 617131       von 2         Dienststelle       h Pädagogische Hochschule Steiermark         LA60000 Steiermark       L60000 Steiermark         600000 Steiermark       600681 601681 Private Volksschule des Odilien-Vereins zur Förderung und Betreuung Sehbehinderter und Blinder Steiermarks - Graz         601687 601687 Werkmeisterschule für Berufstätige des WIFI der Wirtschaftskammer Steiermark - Graz         601709 601709 Hauswirtschaftliche Schule für Sehbehinderte des Odilienvereines zur Fürsorge für die Blinden Steiermarks - Graz         602112 602112 Hauptschule - Thörl, Steiermark         603044 603044 Polytechnische Schule - Wies, Steiermark         603281 603281 Volksschule - Steiermark         603281 603281 Volksschule - Wies, Steiermark         603281 603281 Volksschule - Wies, Steiermark         603421 603421 Volksschule - Wies, Steiermark         603421 603421 Volksschule - Wies, Steiermark         603421 Kolkschule - Wies, Steiermark         603421 Volksschule - Wies, Steiermark         604014 604014 Polytechnische Schule - Kirchbach in Steiermark         604014 604014 Polytechnische Schule - Kirchbach in Steiermark         604012 604062 Hauptschule - Kirchbach in Steiermark         604012 604062 Hauptschule - Kirchbach in Steiermark         604014 604044 Polytechnische Schule - Kirchbach in Steiermark         6040022 604062 Hauptschule - Kirchbach in Steie                                                                                                    |                                                   |                                                                      | E                                           |
| <ul> <li>Seite 1: h - 617131 • von 2 </li> <li>Dienststelle</li> <li>h Pädagogische Hochschule Steiermark</li> <li>LA60000 Steiermark</li> <li>L60000 Steiermark</li> <li>60100 Landesschulrat Steiermark</li> <li>601681 601681 Private Volksschule des Odilien-Vereins zur Förderung und Betreuung Sehbehinderter und Blinder Steiermarks - Graz</li> <li>601687 601687 Werkmeisterschule für Berufstätige des WIFI der Wirtschaftskammer Steiermark - Graz</li> <li>601709 601709 Hauswirtschaftliche Schule für Sehbehinderte des Odilienvereines zur Fürsorge für die Blinden Steiermarks - Graz</li> <li>602112 602112 Hauptschule - Thörl, Steiermark</li> <li>603044 603044 Polytechnische Schule - Wies, Steiermark</li> <li>6030281 603281 Volksschule - Wies, Steiermark</li> <li>603281 603281 Volksschule - Wies, Steiermark</li> <li>603401 603401 Volksschule - Wies, Steiermark</li> <li>603421 603421 Volksschule - Wies, Steiermark</li> <li>603441 603441 Volksschule - Wies, Steiermark</li> <li>604014 604014 Polytechnische Schule - Kirchbach in Steiermark</li> <li>604014 604014 Polytechnische Schule - Kirchbach in Steiermark</li> <li>604012 604062 Hauptschule - Wies, Steiermark</li> <li>604014 604014 Polytechnische Schule - Kirchbach in Steiermark</li> <li>604012 604062 Hauptschule - Wies, Steiermark</li> <li>604014 604014 Polytechnische Schule - Kirchbach in Steiermark</li> <li>604012 604062 Hauptschule - Wies, Steiermark</li> <li>604014 604014 Polytechnische Schule - Kirchbach in Steiermark</li> <li>604012 Hauptschule - Wies, Steiermark</li> <li>604014 604014 Polytechnische Schule - Kirchbach in Steiermark</li> <li>604012 Hauptschule - Wies Liermark</li> <li>604022 Hauptschule - Kirchbach in Steiermark</li> <li>604022 Hauptschule - Kirchbach in Steiermark</li> </ul>                                                                                                    | ⇒ Seite       1: h - 617131       von 2         Dienststelle       h Pädagogische Hochschule Steiermark         LA60000       Steiermark         L60000       Steiermark         600000       Landesschulrat         600000       Landesschulrat         501687       601681         601687       Korkensterschule         601709       Hauswirtschaftliche         Sch1260000       Steiermarks - Graz         601709       601709         601712       Hauptschule - Thörl, Steiermark         602331       Volksschule - Thörl, Steiermark         603044       603044         6030281       fo03281         603281       Volksschule - Wies, Steiermark         603421       Volksschule - Wies, Steiermark         603421       Folkschule - Wies, Steiermark         603421       Volksschule - Wies, Steiermark         603441       Kolsschule - Wies, Steiermark         603441       Volksschule - Wies, Steiermark         603441       Volksschule - Wies, Steiermark         603441       Volksschule - Wies, Steiermark         603441       Volksschule - Wies, Steiermark         603441       Volksschule - Wies, Steiermark         604014 <t< td=""><td>Such</td><td>hen</td><td></td></t<>                                                                                                    | Such                                              | hen                                                                  |                                             |
| <ul> <li>Seite 1: h - 617131 von 2</li> <li>Dienststelle</li> <li>h Pädagogische Hochschule Steiermark</li> <li>LA60000 Steiermark</li> <li>L60000 Steiermark</li> <li>600100 Landesschulrat Steiermark</li> <li>601681 601681 Private Volksschule des Odilien-Vereins zur Förderung und Betreuung Sehbehinderter und Blinder<br/>Steiermarks - Graz</li> <li>601687 601687 Werkmeisterschule für Berufstätige des WIFI der Wirtschaftskammer Steiermark - Graz</li> <li>601687 601687 Werkmeisterschule für Sehbehinderte des Odilienvereines zur Fürsorge für die Blinden<br/>Steiermarks - Graz</li> <li>602112 602112 Hauptschule - Thörl, Steiermark</li> <li>602331 Volksschule - Thörl, Steiermark</li> <li>603044 603044 Polytechnische Schule - Wies, Steiermark</li> <li>603281 603281 Volksschule - St. Josef, Weststeiermark</li> <li>603421 603421 Volksschule - Wies, Steiermark</li> <li>603421 100421 Volksschule - Wies, Steiermark</li> <li>603421 100421 Volksschule - Wies, Steiermark</li> <li>603421 100421 Volksschule - Wies, Steiermark</li> <li>603421 100421 Volksschule - Wies, Steiermark</li> <li>60441 603441 Volksschule - Wies, Steiermark</li> <li>60441 604014 Polytechnische Schule - Kirchbach in Steiermark</li> <li>604026 604062 Hauptschule - Kirchbach in Steiermark</li> <li>604026 2 Hauptschule - Kirchbach in Steiermark</li> <li>604022 Bautyschule - Kirchbach in Steiermark</li> </ul>                                                                                                    | Seite       1: h - 617131 ▼ von 2         Dienststelle       h Pädagogische Hochschule Steiermark         LA60000 Steiermark       L60000 Steiermark         600000 Landesschulrat Steiermark       601681 forl681 Private Volksschule des Odilien-Vereins zur Förderung und Betreuung Sehbehinderter und Blinder Steiermarks - Graz         601687 601687 Werkmeisterschule für Berufstätige des WIFI der Wirtschaftskammer Steiermark - Graz         601709 601709 Hauswirtschaftliche Schule für Sehbehinderte des Odilienvereines zur Fürsorge für die Blinden Steiermarks - Graz         602112 602112 Hauptschule - Thörl, Steiermark         603044 603044 Polytechnische Schule - Wies, Steiermark         603281 603281 Volksschule - St. Josef, Weststeiermark         603281 603281 Volksschule - St. Josef, Weststeiermark         603401 603401 Volksschule - Wies, Steiermark         603411 603421 Volksschule - Wies, Steiermark         603411 603421 Volksschule - Wies, Steiermark         603441 603441 Volksschule - Wies, Steiermark         604014 604014 Polytechnische Schule - Kirchbach in Steiermark         604014 604014 Polytechnische Schule - Kirchbach in Steiermark         604012 604092 Hauptschule - Riecestburg, Steiermark         604092 604092 Hauptschule - Kirchbach in Steiermark                                                                                                    |                                                   |                                                                      |                                             |
| <ul> <li>Seite 1: h - 617131 • von 2 </li> <li>Dienststelle</li> <li>h Pädagogische Hochschule Steiermark</li> <li>LA60000 Steiermark</li> <li>L60000 Steiermark</li> <li>600000 Landesschulrat Steiermark</li> <li>601681 601681 Private Volksschule des Odillen-Vereins zur Förderung und Betreuung Sehbehinderter und Blinder<br/>Steiermarks - Graz</li> <li>601687 601687 Werkmeisterschule für Berufstätige des WIFI der Wirtschaftskammer Steiermark - Graz</li> <li>601687 601687 Werkmeisterschule für Sehbehinderte des Odillenvereines zur Fürsorge für die Blinden<br/>Steiermarks - Graz</li> <li>602112 602112 Hauptschule - Thörl, Steiermark</li> <li>602331 602331 Volksschule - Thörl, Steiermark</li> <li>603044 603044 Polytechnische Schule - Wies, Steiermark</li> <li>603281 603281 Volksschule - St. Josef, Weststeiermark</li> <li>603421 603421 Volksschule - Wies, Steiermark</li> <li>603421 603421 Volksschule - Wies, Steiermark</li> <li>603421 603421 Volksschule - Wies, Steiermark</li> <li>603421 603421 Volksschule - Wies, Steiermark</li> <li>603421 603421 Volksschule - Wies, Steiermark</li> <li>603421 603421 Volksschule - Wies, Steiermark</li> <li>603421 603421 Volksschule - Wies, Steiermark</li> <li>603421 603421 Volksschule - Wies, Steiermark</li> <li>603421 603421 Volksschule - Wies, Steiermark</li> <li>603421 603421 Volksschule - Wies, Steiermark</li> <li>604014 604014 Polytechnische Schule - Kirchbach in Steiermark</li> <li>604002 604002 Hauptschule - Kirchbach in Steiermark</li> <li>604002 Bautoschule - Kirchbach in Steiermark</li> <li>604002 Bautoschule - Kirchbach in Steiermark</li> <li>604002 Bautoschule - Kirchbach in Steiermark</li> </ul>                                                                                                    | Seite       1: h - 617131 ▼ von 2 ▶         Dienststelle       h Pädagogische Hochschule Steiermark         L A60000 Steiermark       L60000 Steiermark         600000 Landesschulrat Steiermark       601681 Private Volksschule des Odilien-Vereins zur Förderung und Betreuung Sehbehinderter und Blinder Steiermarks - Graz         601709 601709 Hauswirtschaftliche Schule für Berufstätige des WIFI der Wirtschaftskammer Steiermark - Graz         602112 602112 Hauptschule - Thörl, Steiermark         603044 603044 Polytechnische Schule - Wies, Steiermark         603281 603281 Volksschule - Steiermark         603281 603281 Volksschule - Wies, Steiermark         603421 603421 Volksschule - Wies, Steiermark         603441 603441 Volksschule - Wies, Steiermark         603441 603441 Volksschule - Wies, Steiermark         604014 604014 Polytechnische Schule - Wies, Steiermark         604014 604014 Polytechnische Schule - Wies, Steiermark         604014 604014 Polytechnische Schule - Wies, Steiermark         604014 604014 Polytechnische Schule - Wies, Steiermark         604014 604014 Polytechnische Schule - Wies, Steiermark         604014 604014 Polytechnische Schule - Kirchbach in Steiermark         604014 604014 Polytechnische Schule - Kirchbach in Steiermark         604014 604014 Polytechnische Schule - Kirchbach in Steiermark         604014 604014 Polytechnische Schule - Kirchbach in Steiermark         604014 604014 Poly                                                                                                    |                                                   |                                                                      |                                             |
| <ul> <li>Dienststelle</li> <li>h Pädagogische Hochschule Steiermark</li> <li>LA60000 Steiermark</li> <li>600000 Landesschulrat Steiermark</li> <li>601681 601681 Private Volksschule des Odilien-Vereins zur Förderung und Betreuung Sehbehinderter und Blinder Steiermarks - Graz</li> <li>601687 601687 Werkmeisterschule für Berufstätige des WIFI der Wirtschaftskammer Steiermark - Graz</li> <li>601709 601709 Hauswirtschaftliche Schule für Sehbehinderte des Odilienvereines zur Fürsorge für die Blinden Steiermarks - Graz</li> <li>602112 602112 Hauptschule - Thörl, Steiermark</li> <li>602331 602331 Volksschule - Thörl, Steiermark</li> <li>603044 603044 Polytechnische Schule - Wies, Steiermark</li> <li>603281 603281 Volksschule - St. Josef, Weststeiermark</li> <li>603401 603401 Volksschule - Wies, Steiermark</li> <li>603421 603421 Volksschule - Wies, Steiermark</li> <li>603421 603421 Volksschule - Wies, Steiermark</li> <li>603441 603441 Volksschule - Wies, Steiermark</li> <li>603441 603441 Volksschule - Wies, Steiermark</li> <li>604014 604014 Polytechnische Schule - Kirchbach in Steiermark</li> <li>604002 604002 Hauptschule - Kirchbach in Steiermark</li> <li>604002 604002 Hauptschule - Kirchbach in Steiermark</li> </ul>                                                                                                    | <ul> <li>Dienststelle</li> <li>h Pädagogische Hochschule Steiermark</li> <li>LA60000 Steiermark</li> <li>L60000 Steiermark</li> <li>600000 Landesschulrat Steiermark</li> <li>601681 601681 Private Volksschule des Odilien-Vereins zur Förderung und Betreuung Sehbehinderter und Blinder Steiermarks - Graz</li> <li>601687 601687 Werkmeisterschule für Berufstätige des WIFI der Wirtschaftskammer Steiermark - Graz</li> <li>601709 601709 Hauswirtschaftliche Schule für Sehbehinderte des Odilienvereines zur Fürsorge für die Blinden Steiermarks - Graz</li> <li>602112 602112 Hauptschule - Thörl, Steiermark</li> <li>602331 602331 Volksschule - Thörl, Steiermark</li> <li>603044 603044 Polytechnische Schule - Wies, Steiermark</li> <li>603281 603281 Volksschule - Wies, Steiermark</li> <li>603281 603281 Volksschule - Wies, Steiermark</li> <li>603401 603401 Volksschule - Wies, Steiermark</li> <li>603411 603411 Volksschule - Wies, Steiermark</li> <li>603441 603441 Volksschule - Wies, Steiermark</li> <li>603441 603441 Volksschule - Wies, Steiermark</li> <li>603441 603441 Volksschule - Wies, Steiermark</li> <li>604014 604014 Polytechnische Schule - Kirchbach in Steiermark</li> <li>604002 604062 Hauptschule - Kirchbach in Steiermark</li> <li>604092 604092 Hauptschule - Kirchbach in Steiermark</li> <li>604092 604092 Hauptschule - Kirchbach in Steiermark</li> </ul>                                                                                                    |                                                   |                                                                      | Soite 1: h 617121 - von 2 -                 |
| Dienststelle         h Pädagogische Hochschule Steiermark         LA60000 Steiermark         L60000 Steiermark         600000 Landesschulrat Steiermark         601681 601681 Private Volksschule des Odilien-Vereins zur Förderung und Betreuung Sehbehinderter und Blinder<br>Steiermarks - Graz         601687 601687 Werkmeisterschule für Berufstätige des WIFI der Wirtschaftskammer Steiermark - Graz         601709 601709 Hauswirtschaftliche Schule für Sehbehinderte des Odilienvereines zur Fürsorge für die Blinden<br>Steiermarks - Graz         602112 602112 Hauptschule - Thörl, Steiermark         602331 602331 Volksschule - Thörl, Steiermark         603044 603044 Polytechnische Schule - Wies, Steiermark         603281 603281 Volksschule - St. Josef, Weststeiermark         603401 603401 Volksschule - Wies, Steiermark         603421 603421 Volksschule - Wies, Steiermark         603421 603421 Volksschule - Wies, Steiermark         603421 603421 Volksschule - Wies, Steiermark         603421 603421 Volksschule - Wies, Steiermark         603441 603441 Volksschule - Wies, Steiermark         604014 Polytechnische Schule - Kirchbach in Steiermark         604002 604002 Hauptschule - Kirchbach in Steiermark         604022 604062 Hauptschule - Kirchbach in Steiermark                                                                                                    | Dienststelle         h Pädagogische Hochschule Steiermark         LA60000 Steiermark         L60000 Landesschuirat Steiermark         601681 601681 Private Volksschule des Odilien-Vereins zur Förderung und Betreuung Sehbehinderter und Blinder<br>Steiermarks - Graz         601687 601687 Werkmeisterschule für Berufstätige des WIFI der Wirtschaftskammer Steiermark - Graz         601687 601687 Werkmeisterschule für Berufstätige des WIFI der Wirtschaftskammer Steiermark - Graz         601709 601709 Hauswirtschaftliche Schule für Sehbehinderte des Odilienvereines zur Fürsorge für die Blinden<br>Steiermarks - Graz         602112 602112 Hauptschule - Thörl, Steiermark         602331 002331 Volksschule - Thörl, Steiermark         603044 603044 Polytechnische Schule - Wies, Steiermark         603281 603281 Volksschule - St. Josef, Weststeiermark         603421 603421 Volksschule - Wies, Steiermark         603421 603421 Volksschule - Wies, Steiermark         603421 603421 Volksschule - Wies, Steiermark         603421 603421 Volksschule - Wies, Steiermark         604014 603401 Volksschule - Wies, Steiermark         604014 604014 Polytechnische Schule - Kirchbach in Steiermark         604062 604062 Hauptschule - Kirchbach in Steiermark         604092 604092 Hauptschule - Kirchbach in Steiermark                                                                                                    |                                                   |                                                                      |                                             |
| <ul> <li>n Padagogische Hochschule Stelermark</li> <li>LA60000 Steiermark</li> <li>L60000 Steiermark</li> <li>600000 Landesschulrat Steiermark</li> <li>601681 601681 Private Volksschule des Odilien-Vereins zur Förderung und Betreuung Sehbehinderter und Blinder<br/>Steiermarks - Graz</li> <li>601687 601687 Werkmeisterschule für Berufstätige des WIFI der Wirtschaftskammer Steiermark - Graz</li> <li>601709 601709 Hauswirtschaftliche Schule für Sehbehinderte des Odilienvereines zur Fürsorge für die Blinden<br/>Steiermarks - Graz</li> <li>602112 602112 Hauptschule - Thörl, Steiermark</li> <li>602311 603044 Polytechnische Schule - Wies, Steiermark</li> <li>603044 603044 Polytechnische Schule - Wies, Steiermark</li> <li>603281 603281 Volksschule - St. Josef, Weststeiermark</li> <li>603401 603401 Volksschule - Wies, Steiermark</li> <li>603411 603421 Volksschule - Wies, Steiermark</li> <li>603421 603421 Volksschule - Wies, Steiermark</li> <li>603441 603411 Volksschule - Wies, Steiermark</li> <li>603441 603441 Volksschule - Wies, Steiermark</li> <li>603441 603441 Volksschule - Wies, Steiermark</li> <li>604014 Polytechnische Schule - Wies, Steiermark</li> <li>604014 Polytechnische Schule - Wies, Steiermark</li> <li>604014 Polytechnische Schule - Wies, Steiermark</li> <li>604014 Polytechnische Schule - Wies, Steiermark</li> <li>604014 Polytechnische Schule - Wies, Steiermark</li> <li>604014 Polytechnische Schule - Wies, Steiermark</li> <li>604014 Polytechnische Schule - Kirchbach in Steiermark</li> <li>604002 604002 Hauptschule - Kirchbach in Steiermark</li> <li>604002 604002 Hauptschule - Kirchbach in Steiermark</li> </ul>                                                                                                    | <ul> <li>n Padagogische Hochschule Stelermark</li> <li>LA60000 Steiermark</li> <li>L60000 Steiermark</li> <li>600000 Landesschulrat Steiermark</li> <li>601681 601681 Private Volksschule des Odilien-Vereins zur Förderung und Betreuung Sehbehinderter und Blinder<br/>Steiermarks - Graz</li> <li>601687 601687 Werkmeisterschule für Berufstätige des WIFI der Wirtschaftskammer Steiermark - Graz</li> <li>601687 601687 Werkmeisterschule für Berufstätige des WIFI der Wirtschaftskammer Steiermark - Graz</li> <li>601709 601709 Hauswirtschaftliche Schule für Sehbehinderte des Odilienvereines zur Fürsorge für die Blinden<br/>Steiermarks - Graz</li> <li>602112 602112 Hauptschule - Thörl, Steiermark</li> <li>602331 602331 Volksschule - Thörl, Steiermark</li> <li>603044 603044 Polytechnische Schule - Wies, Steiermark</li> <li>603281 603281 Volksschule - St. Josef, Weststeiermark</li> <li>603421 603421 Volksschule - Wies, Steiermark</li> <li>603421 603421 Volksschule - Wies, Steiermark</li> <li>603421 603421 Volksschule - Wies, Steiermark</li> <li>603421 603421 Volksschule - Wies, Steiermark</li> <li>603441 Volksschule - Wies, Steiermark</li> <li>604014 604014 Polytechnische Schule - Kirchbach in Steiermark</li> <li>604026 604062 Hauptschule - Kirchbach in Steiermark</li> <li>604092 604092 Hauptschule - Kirchbach in Steiermark</li> </ul>                                                                                                    | Dienststelle                                      |                                                                      |                                             |
| <ul> <li>LA00000 Stelermark</li> <li>L60000 Stelermark</li> <li>600000 Landesschulrat Stelermark</li> <li>601681 601681 Private Volksschule des Odilien-Vereins zur Förderung und Betreuung Sehbehinderter und Blinder<br/>Stelermarks - Graz</li> <li>601687 601687 Werkmeisterschule für Berufstätige des WIFI der Wirtschaftskammer Stelermark - Graz</li> <li>601709 601709 Hauswirtschaftliche Schule für Sehbehinderte des Odilienvereines zur Fürsorge für die Blinden<br/>Stelermarks - Graz</li> <li>602112 602112 Hauptschule - Thörl, Stelermark</li> <li>602331 602331 Volksschule - Thörl, Stelermark</li> <li>603044 603044 Polytechnische Schule - Wies, Stelermark</li> <li>603028 603092 Hauptschule - Wies, Stelermark</li> <li>603401 603401 Volksschule - St. Josef, Weststeiermark</li> <li>603421 603421 Volksschule - Wies, Stelermark</li> <li>603421 603421 Volksschule - Wies, Stelermark</li> <li>603441 603441 Volksschule - Wies, Stelermark</li> <li>603441 603441 Volksschule - Wies, Stelermark</li> <li>603441 603441 Volksschule - Wies, Stelermark</li> <li>603441 603441 Volksschule - Wies, Stelermark</li> <li>604014 604014 Polytechnische Schule - Kirchbach in Stelermark</li> <li>604002 604002 Hauptschule - Rienershurg, Stelermark</li> <li>604002 604002 Hauptschule - Rienershurg, Stelermark</li> </ul>                                                                                                    | <ul> <li>LAbouto Stelemark</li> <li>L60000 Stelemark</li> <li>60000 Landesschulrat Stelemark</li> <li>601681 601681 Private Volksschule des Odilien-Vereins zur Förderung und Betreuung Sehbehinderter und Blinder<br/>Stelemarks - Graz</li> <li>601687 601687 Werkmeisterschule für Berufstätige des WIFI der Wirtschaftskammer Stelemark - Graz</li> <li>601709 601709 Hauswirtschaftliche Schule für Sehbehinderte des Odilienvereines zur Fürsorge für die Blinden<br/>Stelemarks - Graz</li> <li>602112 602112 Hauptschule - Thörl, Stelemark</li> <li>602331 602331 Volksschule - Thörl, Stelemark</li> <li>603044 603044 Polytechnische Schule - Wies, Stelemark</li> <li>603092 603092 Hauptschule - Wies, Stelemark</li> <li>603401 603401 Volksschule - St. Josef, Weststelemark</li> <li>603421 603421 Volksschule - Wies, Stelemark</li> <li>603441 603441 Volksschule - Wies, Stelemark</li> <li>604014 604014 Polytechnische Schule - Kirchbach in Stelemark</li> <li>604062 604062 Hauptschule - Kirchbach in Stelemark</li> <li>604092 604092 Hauptschule - Riegersburg, Stelemark</li> </ul>                                                                                                    | h Padagogische Hochschi                           | ule Steiermark                                                       |                                             |
| <ul> <li>G00000 Landesschulrat Steiermark</li> <li>G01681 601681 Private Volksschule des Odilien-Vereins zur Förderung und Betreuung Sehbehinderter und Blinder<br/>Steiermarks - Graz</li> <li>G01687 601687 Werkmeisterschule für Berufstätige des WIFI der Wirtschaftskammer Steiermark - Graz</li> <li>G01709 601709 Hauswirtschaftliche Schule für Sehbehinderte des Odilienvereines zur Fürsorge für die Blinden<br/>Steiermarks - Graz</li> <li>G02112 602112 Hauptschule - Thörl, Steiermark</li> <li>G02331 602331 Volksschule - Thörl, Steiermark</li> <li>G03044 603044 Polytechnische Schule - Wies, Steiermark</li> <li>G03092 603092 Hauptschule - Wies, Steiermark</li> <li>G03281 603281 Volksschule - St. Josef, Weststeiermark</li> <li>G03401 603401 Volksschule - Wies, Steiermark</li> <li>G03421 603421 Volksschule - Wies, Steiermark</li> <li>G03441 603441 Volksschule - Wies, Steiermark</li> <li>G03441 603441 Volksschule - Wies, Steiermark</li> <li>G03441 603441 Volksschule - Wies, Steiermark</li> <li>G03441 603441 Volksschule - Wies, Steiermark</li> <li>G04044 604014 Polytechnische Schule - Kirchbach in Steiermark</li> <li>G04092 604092 Hauptschule - Riepersburg. Steiermark</li> <li>G04092 604092 Hauptschule - Riepersburg. Steiermark</li> </ul>                                                                                                    | <ul> <li>Loodoo steermark</li> <li>600000 Landesschulrat Steiermark</li> <li>601681 601681 Private Volksschule des Odilien-Vereins zur Förderung und Betreuung Sehbehinderter und Blinder<br/>Steiermarks - Graz</li> <li>601687 601687 Werkmeisterschule für Berufstätige des WIFI der Wirtschaftskammer Steiermark - Graz</li> <li>601709 601709 Hauswirtschaftliche Schule für Sehbehinderte des Odilienvereines zur Fürsorge für die Blinden<br/>Steiermarks - Graz</li> <li>602112 602112 Hauptschule - Thörl, Steiermark</li> <li>602331 602331 Volksschule - Thörl, Steiermark</li> <li>603044 603044 Polytechnische Schule - Wies, Steiermark</li> <li>603092 603092 Hauptschule - Wies, Steiermark</li> <li>603281 603281 Volksschule - St. Josef, Weststeiermark</li> <li>603401 603401 Volksschule - Wies, Steiermark</li> <li>603421 603421 Volksschule - Wies, Steiermark</li> <li>603441 603441 Volksschule - Wies, Steiermark</li> <li>604014 604014 Polytechnische Schule - Kirchbach in Steiermark</li> <li>604002 604092 Hauptschule - Kirchbach in Steiermark</li> <li>604092 604092 Hauptschule - Riegersburg, Steiermark</li> </ul>                                                                                                    |                                                   |                                                                      |                                             |
| <ul> <li>Gottost Eurosciencial Constraint</li> <li>Gottost Gottost Private Volksschule des Odilien-Vereins zur Förderung und Betreuung Sehbehinderter und Blinder Steiermarks - Graz</li> <li>Gottost Gottost Werkmeisterschule für Berufstätige des WIFI der Wirtschaftskammer Steiermark - Graz</li> <li>Gottost Gottost Verkmeisterschule für Berufstätige des VIFI der Wirtschaftskammer Steiermark - Graz</li> <li>Gottost Gottost Verkmeisterschule für Sehbehinderte des Odilienvereines zur Fürsorge für die Blinden Steiermarks - Graz</li> <li>Gottost Gottost Verkmeisterschule - Thörl, Steiermark</li> <li>Gottost Gottost Verkmeisterschule - Thörl, Steiermark</li> <li>Gottost Gottost Verkmeisterschule - Thörl, Steiermark</li> <li>Gottost Gottost Verkmeisterschule - Wies, Steiermark</li> <li>Gottost Gottost Verkschule - Wies, Steiermark</li> <li>Gottost Gottost Verkschule - Wies, Steiermark</li> <li>Gottost Gottost Verkschule - Wies, Steiermark</li> <li>Gottost Gottost Verkschule - Wies, Steiermark</li> <li>Gottost Ottost Verkschule - Wies, Steiermark</li> <li>Gottost Ottost Verkschule - Wies, Steiermark</li> <li>Gottost Ottost Verkschule - Wies, Steiermark</li> <li>Gottost Ottost Verkschule - Wies, Steiermark</li> <li>Gottost Ottost Verkschule - Wies, Steiermark</li> <li>Gottost Ottost Verkschule - Wies, Steiermark</li> <li>Gottost Ottost Verkschule - Wies, Steiermark</li> <li>Gottost Ottost Verkschule - Wies, Steiermark</li> <li>Gottost Ottost Verkschule - Wies, Steiermark</li> <li>Gottost Ottost Verkschule - Wies, Steiermark</li> <li>Gottost Ottost Verkschule - Wies, Steiermark</li> <li>Gottost Ottost Verkschule - Kirchbach in Steiermark</li> <li>Gottost Ottost Ottost Verkschule - Riedersburg. Steiermark</li> <li>Gottost Ottost Parkschule - Riedersburg. Steiermark</li> <li>Gottost Ottost Parkschule - Riedersburg. Steiermark</li> <li>Gottost Ottost Parkschule - Riedersburg. Steiermark</li> </ul>                                                                                                    | <ul> <li>Gottest Landesonnand Volksschule des Odilien-Vereins zur Förderung und Betreuung Sehbehinderter und Blinder Steiermarks - Graz</li> <li>Gottest Gottest Verkmeisterschule für Berufstätige des WIFI der Wirtschaftskammer Steiermark - Graz</li> <li>Gottest Gottest Verkmeisterschule für Berufstätige des WIFI der Wirtschaftskammer Steiermark - Graz</li> <li>Gottest Gottest Verkmeisterschule für Berufstätige des Odilienvereines zur Fürsorge für die Blinden Steiermarks - Graz</li> <li>Gottest Gottest Verkmeisterschule - Thörl, Steiermark</li> <li>Gottest Gottest Verkmeisterschule - Thörl, Steiermark</li> <li>Gottest Gottest Verkmeisterschule - Thörl, Steiermark</li> <li>Gottest Gottest Verkmeisterschule - Wies, Steiermark</li> <li>Gottest Gottest Verkmeisterschule - Wies, Steiermark</li> <li>Gottest Gottest Verkmeisterschule - Wies, Steiermark</li> <li>Gottest Gottest Verkmeisterschule - Wies, Steiermark</li> <li>Gottest Gottest Verkmeisterschule - Wies, Steiermark</li> <li>Gottest Gottest Verkmeisterschule - Wies, Steiermark</li> <li>Gottest Gottest Verkmeisterschule - Wies, Steiermark</li> <li>Gottest Gottest Verkmeisterschule - Wies, Steiermark</li> <li>Gottest Gottest Verkmeisterschule - Wies, Steiermark</li> <li>Gottest Gottest Verkmeisterschule - Wies, Steiermark</li> <li>Gottest Gottest Verkmeisterschule - Wies, Steiermark</li> <li>Gottest Gottest Verkmeisterschule - Wies, Steiermark</li> <li>Gottest Gottest Verkmeisterschule - Kirchbach in Steiermark</li> <li>Gottest Gottest Polytechnische Schule - Kirchbach in Steiermark</li> <li>Gottest Gottest Bernerische - Kirchbach in Steiermark</li> <li>Gottest Gottest Bernerische - Kirchbach in Steiermark</li> <li>Gottest Gottest Bernerische - Kirchbach in Steiermark</li> <li>Gottest Gottest Bernerische - Kirchbach in Steiermark</li> <li>Gottest Bernerische - Kirchbach in Steiermark</li> <li>Gottest Bernerische - Kirchbach in Steiermark</li> <li>Gottest Bernerische - Kirchbach in Steiermark</li> <li>Gottest Bernerische - Kirchbach in Steiermark</li> </ul>                                                                                                    | 600000 Landesschulrat S                           | teiermark                                                            |                                             |
| Steiermarks - Graz         601687 601687 Werkmeisterschule für Berufstätige des WIFI der Wirtschaftskammer Steiermark - Graz         601709 601709 Hauswirtschaftliche Schule für Sehbehinderte des Odilienvereines zur Fürsorge für die Blinden Steiermarks - Graz         602112 602112 Hauptschule - Thörl, Steiermark         602331 602331 Volksschule - Thörl, Steiermark         603044 603044 Polytechnische Schule - Wies, Steiermark         603092 603092 Hauptschule - Wies, Steiermark         603281 603281 Volksschule - Wies, Steiermark         603401 603401 Volksschule - St. Josef, Weststeiermark         603421 603421 Volksschule - Wies, Steiermark         603421 603421 Volksschule - Wies, Steiermark         603441 603441 Volksschule - Wies, Steiermark         603441 603441 Volksschule - Wies, Steiermark         604014 604014 Polytechnische Schule - Kirchbach in Steiermark         604002 604002 Hauptschule - Kirchbach in Steiermark                                                                                                    | Steiermarks - Graz         601687 601687 Werkmeisterschule für Berufstätige des WIFI der Wirtschaftskammer Steiermark - Graz         601709 601709 Hauswirtschaftliche Schule für Sehbehinderte des Odilienvereines zur Fürsorge für die Blinden Steiermarks - Graz         602112 602112 Hauptschule - Thörl, Steiermark         602331 602331 Volksschule - Thörl, Steiermark         603044 603044 Polytechnische Schule - Wies, Steiermark         603092 603092 Hauptschule - Wies, Steiermark         603281 603281 Volksschule - St. Josef, Weststeiermark         603401 603401 Volksschule - St. Josef, Weststeiermark         603421 603421 Volksschule - Wies, Steiermark         603421 603421 Volksschule - Wies, Steiermark         603421 603421 Volksschule - Wies, Steiermark         603421 603421 Volksschule - Wies, Steiermark         603421 603421 Volksschule - Wies, Steiermark         603421 603421 Volksschule - Wies, Steiermark         604014 604014 Polytechnische Schule - Kirchbach in Steiermark         60402 604062 Hauptschule - Kirchbach in Steiermark         604062 604062 Hauptschule - Kirchbach in Steiermark                                                                                                    | 601681 601681 Private V                           | olksschule des Odilien-Vereins zur Förderu                           | ng und Betreuung Sehbehinderter und Blinder |
| <ul> <li>601687 601687 Werkmeisterschule für Berufstätige des WIFI der Wirtschaftskammer Steiermark - Graz</li> <li>601709 601709 Hauswirtschaftliche Schule für Sehbehinderte des Odilienvereines zur Fürsorge für die Blinden<br/>Steiermarks - Graz</li> <li>602112 602112 Hauptschule - Thörl, Steiermark</li> <li>602331 602331 Volksschule - Thörl, Steiermark</li> <li>603044 603044 Polytechnische Schule - Wies, Steiermark</li> <li>603092 603092 Hauptschule - Wies, Steiermark</li> <li>603281 603281 Volksschule - St. Josef, Weststeiermark</li> <li>603401 603401 Volksschule - Wies, Steiermark</li> <li>603421 603421 Volksschule - Wies, Steiermark</li> <li>603421 603421 Volksschule - Wies, Steiermark</li> <li>603421 603421 Volksschule - Wies, Steiermark</li> <li>603441 603441 Volksschule - Wies, Steiermark</li> <li>604014 604014 Polytechnische Schule - Kirchbach in Steiermark</li> <li>604002 604002 Hauptschule - Riepersburg, Steiermark</li> </ul>                                                                                                    | <ul> <li>601687 601687 Werkmeisterschule für Berufstätige des WIFI der Wirtschaftskammer Steiermark - Graz</li> <li>601709 601709 Hauswirtschaftliche Schule für Sehbehinderte des Odilienvereines zur Fürsorge für die Blinden<br/>Steiermarks - Graz</li> <li>602112 602112 Hauptschule - Thörl, Steiermark</li> <li>602331 602331 Volksschule - Thörl, Steiermark</li> <li>603044 603044 Polytechnische Schule - Wies, Steiermark</li> <li>603092 603092 Hauptschule - Wies, Steiermark</li> <li>603281 603281 Volksschule - St. Josef, Weststeiermark</li> <li>603401 603401 Volksschule - Wies, Steiermark</li> <li>603421 603421 Volksschule - Wies, Steiermark</li> <li>603421 603421 Volksschule - Wies, Steiermark</li> <li>603441 603441 Volksschule - Wies, Steiermark</li> <li>604014 604014 Polytechnische Schule - Kirchbach in Steiermark</li> <li>604092 604092 Hauptschule - Kirchbach in Steiermark</li> </ul>                                                                                                    | Steiermarks - Graz                                |                                                                      | ······································      |
| <ul> <li>601709 601709 Hauswirtschaftliche Schule für Sehbehinderte des Odilienvereines zur Fürsorge für die Blinden<br/>Steiermarks - Graz</li> <li>602112 602112 Hauptschule - Thörl, Steiermark</li> <li>602331 602331 Volksschule - Thörl, Steiermark</li> <li>603044 603044 Polytechnische Schule - Wies, Steiermark</li> <li>603092 603092 Hauptschule - Wies, Steiermark</li> <li>603281 603281 Volksschule - St. Josef, Weststeiermark</li> <li>603401 603401 Volksschule - Wies, Steiermark</li> <li>603421 603421 Volksschule - Wies, Steiermark</li> <li>603421 603421 Volksschule - Wies, Steiermark</li> <li>603441 603441 Volksschule - Wies, Steiermark</li> <li>603441 603441 Volksschule - Wies, Steiermark</li> <li>604014 604014 Polytechnische Schule - Kirchbach in Steiermark</li> <li>604002 604092 Hauptschule - Riegersburg, Steiermark</li> </ul>                                                                                                    | <ul> <li>601709 601709 Hauswirtschaftliche Schule für Sehbehinderte des Odilienvereines zur Fürsorge für die Blinden Steiermarks - Graz</li> <li>602112 602112 Hauptschule - Thörl, Steiermark</li> <li>602331 602331 Volksschule - Thörl, Steiermark</li> <li>603044 603044 Polytechnische Schule - Wies, Steiermark</li> <li>603092 603092 Hauptschule - Wies, Steiermark</li> <li>603281 603281 Volksschule - St. Josef, Weststeiermark</li> <li>603401 603401 Volksschule - Wies, Steiermark</li> <li>603401 603401 Volksschule - Wies, Steiermark</li> <li>603421 603421 Volksschule - Wies, Steiermark</li> <li>603421 603421 Volksschule - Wies, Steiermark</li> <li>603441 603441 Volksschule - Wies, Steiermark</li> <li>604014 604014 Polytechnische Schule - Kirchbach in Steiermark</li> <li>604062 604062 Hauptschule - Kirchbach in Steiermark</li> <li>604092 604092 Hauptschule - Riegersburg, Steiermark</li> </ul>                                                                                                    | 601687 601687 Werkmeis                            | sterschule für Berufstätige des WIFI der Wir                         | tschaftskammer Steiermark - Graz            |
| Stelermarks - Graz         602112 602112 Hauptschule - Thörl, Steiermark         602331 602331 Volksschule - Thörl, Steiermark         603044 603044 Polytechnische Schule - Wies, Steiermark         603092 603092 Hauptschule - Wies, Steiermark         603281 603281 Volksschule - St. Josef, Weststeiermark         603401 603401 Volksschule - St. Josef, Weststeiermark         603421 603421 Volksschule - Wies, Steiermark         603441 603441 Volksschule - Wies, Steiermark         603441 603441 Volksschule - Wies, Steiermark         604014 604014 Polytechnische Schule - Kirchbach in Steiermark         604062 604062 Hauptschule - Kirchbach in Steiermark                                                                                                    | Stelermarks - Graz         602112 602112 Hauptschule - Thörl, Steiermark         602331 602331 Volksschule - Thörl, Steiermark         603044 603044 Polytechnische Schule - Wies, Steiermark         603092 603092 Hauptschule - Wies, Steiermark         603281 603281 Volksschule - St. Josef, Weststeiermark         603401 603401 Volksschule - Wies, Steiermark         603421 603421 Volksschule - Wies, Steiermark         603421 603421 Volksschule - Wies, Steiermark         603441 603441 Volksschule - Wies, Steiermark         604014 604014 Polytechnische Schule - Kirchbach in Steiermark         604062 604062 Hauptschule - Kirchbach in Steiermark         604092 604092 Hauptschule - Riegersburg, Steiermark                                                                                                    | 601709 601709 Hauswirts                           | schaftliche Schule für Sehbehinderte des O                           | dilienvereines zur Fürsorge für die Blinden |
| 602112 602112 Hauptschule - Thön, Stelermark     602331 Volksschule - Thörl, Stelermark     603044 603044 Polytechnische Schule - Wies, Stelermark     603092 603092 Hauptschule - Wies, Stelermark     603281 Volksschule - Wies, Stelermark     603401 Kolksschule - Wies, Stelermark     603421 Kolksschule - Wies, Stelermark     603421 Kolksschule - Wies, Stelermark     603441 Kolksschule - Wies, Stelermark     604014 604014 Polytechnische Schule - Kirchbach in Stelermark     604002 604002 Hauptschule - Riegersburg, Stelermark                                                                                                    | 602112 602112 Hauptschule - Thörl, Steiermark     602331 Volksschule - Thörl, Steiermark     603044 603044 Polytechnische Schule - Wies, Steiermark     603092 603092 Hauptschule - Wies, Steiermark     603281 603281 Volksschule - St. Josef, Weststeiermark     603401 603401 Volksschule - Steiermark     603401 603421 Volksschule - Wies, Steiermark     603421 603421 Volksschule - Wies, Steiermark     603441 603441 Volksschule - Wies, Steiermark     603441 603441 Volksschule - Wies, Steiermark     604014 604014 Polytechnische Schule - Kirchbach in Steiermark     604062 604062 Hauptschule - Kirchbach in Steiermark     604092 604092 Hauptschule - Riegersburg, Steiermark                                                                                                    | Stelermarks - Graz                                |                                                                      |                                             |
| 602331 602331 volksschule - Hioh, stelemiark     603044 603044 Polytechnische Schule - Wies, Steiermark     603092 603092 Hauptschule - Wies, Steiermark     603281 603281 Volksschule - St. Josef, Weststeiermark     603401 603401 Volksschule - Wies, Steiermark     603421 603421 Volksschule - Wies, Steiermark     603441 603441 Volksschule - Wies, Steiermark     604014 604014 Polytechnische Schule - Kirchbach in Steiermark     604062 604062 Hauptschule - Riegersburg, Steiermark                                                                                                    | 602331 Yolksschule - Thon, Stelemark     603044 603044 Polytechnische Schule - Wies, Stelermark     603092 603092 Hauptschule - Wies, Stelermark     603281 603281 Volksschule - St. Josef, Weststelermark     603401 603401 Volksschule - Wies, Stelermark     603421 603421 Volksschule - Wies, Stelermark     603441 603441 Volksschule - Wies, Stelermark     603441 603441 Volksschule - Wies, Stelermark     604014 604014 Polytechnische Schule - Kirchbach in Stelermark     604062 604062 Hauptschule - Kirchbach in Stelermark     604092 604092 Hauptschule - Riegersburg, Stelermark                                                                                                    | 602112 602112 Hauptson                            | lule - I hori, Stelermark                                            |                                             |
| 603092 603092 Hauptschule - Wies, Steiermark     603281 603281 Volksschule - St. Josef, Weststeiermark     603401 603401 Volksschule - Wies, Steiermark     603421 603421 Volksschule - Wies, Steiermark     603441 603441 Volksschule - Wies, Steiermark     604014 604014 Polytechnische Schule - Kirchbach in Steiermark     604062 604062 Hauptschule - Kirchbach in Steiermark     604092 604092 Hauptschule - Riegersburg, Steiermark                                                                                                    | 603092 603092 Hauptschule - Wies, Steiermark         603092 603092 Hauptschule - Wies, Steiermark         603281 603281 Volksschule - St. Josef, Weststeiermark         603401 603401 Volksschule - Wies, Steiermark         603421 603421 Volksschule - Wies, Steiermark         603421 603441 Volksschule - Wies, Steiermark         603441 603441 Volksschule - Wies, Steiermark         604014 604014 Polytechnische Schule - Kirchbach in Steiermark         604062 604062 Hauptschule - Kirchbach in Steiermark         604092 604092 Hauptschule - Riegersburg, Steiermark                                                                                                    | 603044 603044 Polytechr                           | nische Schule - Wies Steiermark                                      |                                             |
| 603281 Kolksschule - St. Josef, Weststeiermark     603401 Kolksschule - St. Josef, Weststeiermark     603421 Kolksschule - Wies, Steiermark     603421 Kolksschule - Wies, Steiermark     604014 604014 Polytechnische Schule - Kirchbach in Steiermark     604062 604062 Hauptschule - Kirchbach in Steiermark     604092 604092 Hauptschule - Riegersburg, Steiermark                                                                                                    | 603281 603281 Volksschule - St. Josef, Weststeiermark     603401 603401 Volksschule - Wies, Steiermark     603421 603421 Volksschule - Wies, Steiermark     603441 603441 Volksschule - Wies, Steiermark     604014 604014 Polytechnische Schule - Kirchbach in Steiermark     604062 604062 Hauptschule - Kirchbach in Steiermark     604092 604092 Hauptschule - Riegersburg, Steiermark                                                                                                    | 603092 603092 Hauptsch                            | nule - Wies, Steiermark                                              |                                             |
| 603401 603401 Volksschule - Wies, Steiermark     603421 603421 Volksschule - Wies, Steiermark     603441 603441 Volksschule - Wies, Steiermark     604014 604014 Polytechnische Schule - Kirchbach in Steiermark     604062 604062 Hauptschule - Kirchbach in Steiermark     604092 604092 Hauptschule - Riegersburg, Steiermark                                                                                                    | 603401 603401 Volksschule - Wies, Steiermark     603421 603421 Volksschule - Wies, Steiermark     603441 603441 Volksschule - Wies, Steiermark     604014 604014 Polytechnische Schule - Kirchbach in Steiermark     604062 604062 Hauptschule - Kirchbach in Steiermark     604092 604092 Hauptschule - Riegersburg, Steiermark                                                                                                    | 603281 603281 Volkssch                            | ule - St. Josef, Weststeiermark                                      |                                             |
| 603421 603421 Volksschule - Wies, Steiermark     603441 603441 Volksschule - Wies, Steiermark     604014 604014 Polytechnische Schule - Kirchbach in Steiermark     604062 604062 Hauptschule - Kirchbach in Steiermark     604092 604092 Hauptschule - Riegersburg. Steiermark                                                                                                    | 603421 603421 Volksschule - Wies, Steiermark     603441 603441 Volksschule - Wies, Steiermark     604014 604014 Polytechnische Schule - Kirchbach in Steiermark     604062 604062 Hauptschule - Kirchbach in Steiermark     604092 604092 Hauptschule - Riegersburg, Steiermark                                                                                                    | 603401 603401 Volksschu                           | ule - Wies, Steiermark                                               |                                             |
| 603441 603441 Volksschule - Wies, Steiermark     604014 604014 Polytechnische Schule - Kirchbach in Steiermark     604062 604062 Hauptschule - Kirchbach in Steiermark     604092 604092 Hauptschule - Riegersburg, Steiermark                                                                                                    | 603441 603441 Volksschule - Wies, Steiermark     604014 604014 Polytechnische Schule - Kirchbach in Steiermark     604062 604062 Hauptschule - Kirchbach in Steiermark     604092 604092 Hauptschule - Riegersburg, Steiermark                                                                                                    | 603421 603421 Volksschu                           | ule - Wies, Steiermark                                               |                                             |
| 604014 604014 Polytechnische Schule - Kirchbach in Steiermark     604062 604062 Hauptschule - Kirchbach in Steiermark     604092 604092 Hauptschule - Riegersburg - Steiermark                                                                                                    | 604014 604014 Polytechnische Schule - Kirchbach in Steiermark     604062 604062 Hauptschule - Kirchbach in Steiermark     604092 604092 Hauptschule - Riegersburg, Steiermark                                                                                                    | 603441 603441 Volksschu                           | ule - Wies, Steiermark                                               |                                             |
| 604062 604062 Hauptschule - Kirchbach in Steiermark                                                                                                    | 604062 604062 Hauptschule - Kirchbach in Steiermark     604092 604092 Hauptschule - Riegersburg, Steiermark                                                                                                    | 604014 604014 Polytechr                           | nische Schule - Kirchbach in Steiermark                              |                                             |
| 604092 604092 Hauptschule - Riegersburg Steiermark                                                                                                    | 604092 604092 Hauptschule - Riegersburg, Steiermark                                                                                                    | 604062 604062 Hauptsch                            | ule - Kirchbach in Steiermark                                        |                                             |
|                                                                                                    |                                                                                                    | 604092 604092 Hauptsch                            | nule - Riegersburg, Steiermark                                       |                                             |
| Fertig www.ph-online.ac.at 🔒                                                                                                    | Fertig www.ph-online.ac.at 🔒                                                                                                    |                                                   |                                                                      |                                             |

Das Suchen einer Dienststelle ist erst mit Beginn der Anmeldekampagne möglich!

| PHSt-Online LV-Anmeldung - Gruppe<br>Datei Bearbeiten Ansicht Chronik                                                          | nauswahl zur LV - Mozilla Firefox                                                                                                    |                                        |
|----------------------------------------------------------------------------------------------------|----------------------------------------------------------------------------------------------------|----------------------------------------|
| P https://www.ph-online.ac.at/phst/                                                                                            | sa2.auswahl                                                                                                    | <u>ک</u>                               |
| 250.0002 08W 4ue SE Testveranst                                                                                                | altung PHSt                                                                                                    | Hilfe PHst_online                      |
| LV-Anmeldung - Gruppena                                                                                                    | uswahl zur LV                                                                                                    | U                                      |
| aktueller Status: noch nicht ar                                                                                                | igemeldet                                                                                                    |                                        |
| An-/Ab-/Ummelden Grupp                                                                                                    | Wählen Sie bitte die entsprechende Anmeldeart.                                                                                             | Abmeldung<br>s Web bis Web             |
|                                                                                                    | DAV-Name elektronische Dienstauftragsverfahren                                                                                             | •••••••••••••••••••••••••••••••••••••• |
| Anmelden Lehr                                                                                                    | Veranst: Dienststelle Name: h Pädagogische Hochschule Steiermark 🕾                                                                         | 8,23:59 🗸 31.10.08,23:59 🗸             |
|                                                                                                    | Anmelden Abbrechen                                                                                                    |                                        |
|                                                                                                    |                                                                                                    |                                        |
| ©2008 Pädagogische Hochschule Steierma                                                                                         | rk. Alle Rechte voormaten.   PHSt-Online powered by CAMPUSonline®   <u>Feedback</u>                                                        |                                        |
|                                                                                                    |                                                                                                    |                                        |
| <                                                                                                    |                                                                                                    | vuuv ob opling op of A                 |
| reng                                                                                                    |                                                                                                    | www.pr-onine.ac.ac 🥫                   |
| <ul> <li>Wollen Sie sie</li> <li>Gruppe: Lehr</li> <li>Lehrveransta</li> <li>Studium: h70</li> <li>Mit OK bestätige</li> </ul> | ch wirklich ANmelden?<br>veranstaltung<br>Itung: 250.0002 Testveranstaltung PHSt (4ue SE, W<br>11 Lehrgang Fortbildung<br>Mbbrechen<br>en. | 'S 2008/09)                            |
| Die Seite mit der Adres                                                                                                    | se https://www.ph-online.ac.at meldet:                                                                                                    |                                        |
| Martin Teufe                                                                                                    | l wurde ANgemeldet für :                                                                                                    |                                        |
| WARTELISTE                                                                                                    |                                                                                                    |                                        |
| Gruppe: Lehr<br>Lehrveransta<br>Studium: h70                                                                                   | veranstaltung<br>Itung: 250.0002 Testveranstaltung PHSt (4ue SE, W<br>J1 Lehrgang Fortbildung                                              | 'S 2008/09)                            |
|                                                                                                    | OK                                                                                                    |                                        |
|                                                                                                    |                                                                                                    |                                        |

• Mit OK bestätigen.

Eine Anmeldung ist nur auf Warteliste möglich!

Bei erfolgreicher Anmeldung bekommen Sie folgende Meldung:

| PHSt-Online LV-Anme                                                                                                    | ldung - (                                  | Gruppenauswahl zur LV - M                | Mozill      | a Firef          | iox                   |                          |                      |                  | 14            |           | -             | -         | -      |         | mc. s          | -      | Aut        |         |         | ×                     |
|----------------------------------------------------------------------------------------------------|--------------------------------------------|------------------------------------------|-------------|------------------|-----------------------|--------------------------|----------------------|------------------|---------------|-----------|---------------|-----------|--------|---------|----------------|--------|------------|---------|---------|-----------------------|
| <u>D</u> atei <u>B</u> earbeiten <u>A</u> nsic                                                                                                    | cht <u>C</u> hr                            | onik <u>L</u> esezeichen E <u>x</u> tras | Hilf        | e                |                       |                          |                      |                  |               |           |               |           |        |         |                | 2      |            |         |         |                       |
| https://www.ph-on                                                                                                    | nline.ac.a                                 | rt/phst/sa2.auswahl                      |             |                  |                       |                          |                      |                  |               |           |               |           |        |         |                |        |            |         |         | $\overleftrightarrow$ |
| 250.0002 08W 4ue S                                                                                                    | 250.0002 08W 4ue SE Testveranstaltung PHSt |                                          |             |                  |                       |                          |                      |                  |               |           |               |           | Aktion | Hilfe 🕖 | PHst.<br>ehmer | online |            |         |         |                       |
| LV-Anmeldung - Gruppenauswahl zur LV  aktueller Status: angemeldet auf Warteliste bei Lehrveranstaltung Profil: eDAV   Dienststelle: h   Genehmigungsstatus: offen ) |                                            |                                          |             |                  |                       |                          |                      |                  |               |           |               |           |        |         |                |        |            |         |         |                       |
| An-/Ab-/Ummelden                                                                                                    |                                            | Gruppe                                   | Grp         | Pr.              | TN m                  | n. nur für               |                      | Feilne           | ehme          |           |               |           | Ann    | neldung |                |        | Abme       | ldung   |         |                       |
|                                                                                                    |                                            |                                          | Vor.        | Vor.             | Gen.                  | . Studien                | max.                 | . / i            | ist /         | WL        |               | von       | 1      |         | bis            | Web    | bis        |         | Web     |                       |
|                                                                                                    |                                            |                                          | Stud        | lium             |                       |                          |                      |                  |               |           |               |           |        |         |                |        |            |         |         | Ξ                     |
|                                                                                                    |                                            |                                          | Quar        | rtierwu          | unsch                 |                          |                      |                  |               |           |               |           |        |         |                |        |            |         |         |                       |
|                                                                                                    |                                            |                                          | Anm         | erkun            | g                     |                          |                      |                  |               |           |               |           |        |         |                |        |            |         |         |                       |
| Abmelden                                                                                                    |                                            | Lehrveranstaltung                        | Qua<br>Teil | irtierir<br>nahm | J<br>nforma<br>ne nur | ation: kein<br>mit Genel | 20*<br>Quar<br>hmigu | /<br>tierw<br>ng | 0 /<br>/unsi  | 1<br>h mö | 26.09<br>lich | 9.08,00:0 | 00 /   | 31.10   | 0.08,23:59     | ~      | 31.10.08,2 | 3:59    | -       |                       |
|                                                                                                    |                                            |                                          |             |                  |                       |                          |                      |                  |               |           |               |           |        |         |                |        |            |         |         |                       |
| ©2008 Pädagogische Hoch                                                                                                    | hschule S                                  | teiermark. Alle Rechte vorbeh            | ialten.     | PHSt-            | -Online p             | powered by               | CAMPU                | Sonlin           | ne®  <u>F</u> | eedback   |               |           |        |         |                |        |            |         |         |                       |
| Fertig                                                                                                    |                                            |                                          |             |                  |                       |                          |                      |                  |               |           |               |           |        |         |                |        | www.ph     | -online | ac.at / | <b>a</b> .            |

Die endgültige Entscheidung über die Teilnahme trifft der Dienstgeber. Nach dem abgeschlossenen Dienstauftragsverfahren werden Sie über das System bzw. über Ihre Direktion informiert!

# Übersicht der angemeldeten Lehrveranstaltungen

| 🖉 PHSt-Online Visitenkarte von Knausz, Wern             | er - Windows Internet Explor        | rer bereitgestellt von PHSt                  |                                                                                                    | - 7 🛛                      |
|---------------------------------------------------------|-------------------------------------|----------------------------------------------|----------------------------------------------------------------------------------------------------|----------------------------|
| GOO - 🖉 https://www.ph-online.ac.at/phst/web            | pnav.ini                            |                                              | Google                                                                                                    | <u>۹</u>                   |
| 🔶 🏟 🏉 PHSt-Online Visitenkarte von Knausz, Werr         | her                                 |                                              | 🟠 • 🔊 ·                                                                                                    | 🖶 🔹 🔂 Seite 🔹 🍈 Extras 🔹 🎽 |
| PHst_online                                             |                                     |                                              | Stud. der Fo                                                                                                    | ortbildung: Werner Knausz  |
| •                                                       |                                     | S                                            | uche 🔽                                                                                                    | 💋 🙆 🔘 🟠                    |
|                                                         | Knausz, Werner                      |                                              |                                                                                                    | <u>~</u>                   |
|                                                         |                                     |                                              |                                                                                                    |                            |
| E-Mail                                                  | werner.knausz@phst.at               |                                              | and the second second s |                            |
| Homepage                                                | http://i6.phst.at/index.php?i       | <u>d=579</u>                                 |                                                                                                    |                            |
| Telefon outom                                           | 0046/00674600                       |                                              | NOC                                                                                                    |                            |
| Mobil                                                   | 0664/806751602                      |                                              | X                                                                                                    |                            |
| Fax                                                     | 0316/80671699                       |                                              |                                                                                                    |                            |
|                                                         |                                     |                                              |                                                                                                    |                            |
| Stammdaten                                              | Anzeigen                            |                                              |                                                                                                    |                            |
|                                                         |                                     |                                              |                                                                                                    |                            |
| Forschung & Lehre                                       | Studium                             | Ressourcen                                   | Dienste                                                                                                    |                            |
| Prüfungstermine                                         | e Lehrveranstaltungen               | Terminkalender                               | Wheel Hochschülerschaf                                                                                                    | iswahl                     |
|                                                         | ings-An/Abmeldung                   | ? Fragebögen                                 | Bibliothek                                                                                                    | <b>E</b>                   |
| Castruit<br>Estudi                                      | enerfolgsnachweis                   | Diskussionstoren<br>Themen zu Veranstaltunge | n Kennwort ändern                                                                                                    |                            |
| Aneri                                                   | kennung / Zeugrisnachtrag           | persönliche Einstellungen                    | Interne Z4 Weitert                                                                                                    | bildungen                  |
| Absc                                                    | hlussarbeite                        | Accountstatus                                | Lifelong learning                                                                                                    | programme                  |
| 🐼 <u>Studi</u>                                          | enstatus                            | Strate Lesezeichen                           | Interne Z5 Weitert                                                                                                    | ildungen                   |
| Studi                                                   | nationale Beziehung                 |                                              | Interne Weiterbild                                                                                                    | ing                        |
| Suu<br>Stati                                            | en-/Heimatadresse                   |                                              |                                                                                                    |                            |
| Studi                                                   | enbeitragsstatus                    |                                              |                                                                                                    |                            |
|                                                         |                                     |                                              |                                                                                                    |                            |
| ©2008 Pädagogische Hirchschule Areiermark Alle Rechte v | vorbehalten I PHSt-Online powered h | V CAMPUSonline®   Feedback                   |                                                                                                    |                            |
|                                                         |                                     |                                              | Internet                                                                                                    | € 100% ▼ .;                |
|                                                         |                                     |                                              |                                                                                                    |                            |
|                                                         |                                     |                                              |                                                                                                    |                            |
|                                                         |                                     |                                              |                                                                                                    |                            |

- Hier kommen Sie zu Ihrer Visitenkarte.
  Hier können Sie sehen, zu welchen LV Sie sich angemeldet haben.